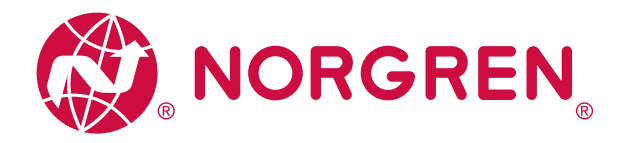

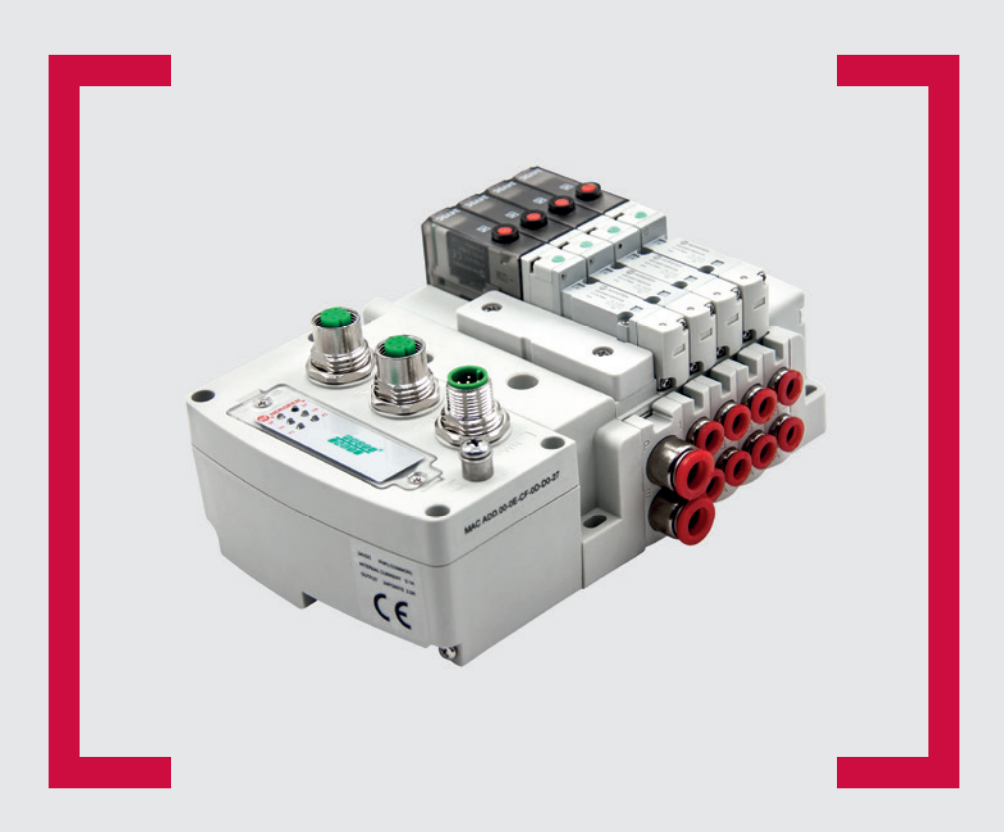

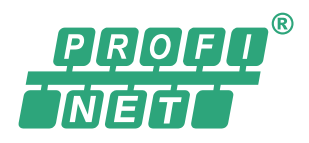

#### Lesen Sie vor Beginn der Arbeiten diese Anleitung.

Dieses Handbuch enthält urheberrechtlich geschützte Informationen. Ohne schriftliche Genehmigung des Herausgebers darf kein Teil dieser Publikation in irgendeiner Form vervielfältigt, umgeschrieben oder übertragen werden.

Es wurden alle Anstrengungen unternommen, um sicherzustellen, dass die in diesem Handbuch enthaltenen Informationen korrekt sind. Alle Rechte vorbehalten.

# IMI

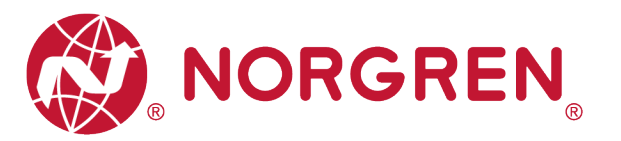

#### Änderungsblatt:

Im Änderungsblatt werden alle Änderungen der Betriebs- und Wartungsanleitung registriert, die nach der offiziellen Freigabe des Dokumentes notwendig geworden sind.

| Index | Kapitel | Beschreibung der Änderung                        | Datum      | Name |
|-------|---------|--------------------------------------------------|------------|------|
| 001   | Alle    | Neuanlage                                        | 27.11.2020 | GG   |
| 002   | Alle    | Geringfügige Änderungen an Bildern<br>und Texten | 25.01.2021 | GG   |
| 003   | Alle    | Zusätzliche Kommentare hinzugefügt               | 25.03.2021 | GG   |
|       |         |                                                  |            |      |
|       |         |                                                  |            |      |
|       |         |                                                  |            |      |

Diese Betriebs- und Wartungsanleitung erhebt keinen Anspruch auf Vollständigkeit, da sie nicht alle Varianten der Ventilinseln VR10 / VR15 abdeckt.

Erweiterungen und Änderungen sind vorbehalten.

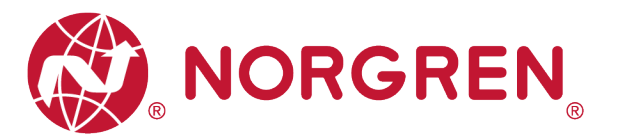

# 1 INHALTSVERZEICHNIS

| 1 | INH  | ALT  | SVERZEICHNIS                                 | 3  |
|---|------|------|----------------------------------------------|----|
| 2 | ÜBE  | ER D | IESE DOKUMENTATION                           | 5  |
| 3 | WIC  | CHTI | GE HINWEISE                                  | 6  |
|   | 3.1  | ER   | DUNG UND POTENZIALAUSGLEICH                  | 6  |
| 4 | ELE  | KTR  | RISCHE ANSCHLÜSSE                            | 7  |
|   | 4.1  | PRO  | DFINET PORT 1 / PORT 2                       | 8  |
|   | 4.2  | SPA  | ANNUNGSVERSORGUNGSANSCHLUSS                  | 8  |
|   | 4.3  | ELE  | KTRISCHE DATEN                               | 9  |
| 5 | VEN  | TILS | CHEIBENZUORDNUNG                             | 10 |
|   | 5.1  | ZUC  | ORDNUNGSREGELN FÜR BIS ZU 12 VENTILSCHEIBEN  | 10 |
|   | 5.2  | ZUC  | DRDNUNGSREGELN FÜR 13 BIS 24 VENTILSCHEIBEN  | 10 |
| 6 | INB  | ETR  | IEBNAHME                                     | 12 |
|   | 6.1  | INS  | TALLATION DER GSDML-DATEI                    | 12 |
|   | 6.2  | HAF  | RDWARE-KONFIGURATION                         | 14 |
|   | 6.2. | 1    | Ventilinsel hinzufügen                       | 15 |
|   | 6.2. | 2    | Identifizierung von Ventilinseln im Netzwerk | 17 |
|   | 6.3  | PAF  | RAMETRIERUNG                                 | 18 |
|   | 6.3. | 1    | Open Load Einstellung                        | 18 |
|   | 6.3. | 2    | Fail Safe State Einstellung                  | 19 |
|   | 6.3. | 3    | Spannungs- und Kurzschlussdiagnose           | 20 |
|   | 6.3. | 4    | Setzen des Zykluszählers                     | 21 |
|   | 6.4  | ONI  | LINE GEHEN UND DATEN ÜBERWACHEN              | 22 |
|   | 6.4. | 1    | Kompilieren und Herunterladen                | 22 |
|   | 6.4. | 2    | Zykluszählung Datenerfassung                 | 22 |
|   | 6.4. | 3    | Rücksetzen des Zykluszählers                 | 24 |
| 7 | DIA  | GNC  | 0SE                                          | 25 |
|   | 7.1  | DIA  | GNOSE INFORMATIONSPORTAL                     | 25 |
|   | 7.2  | GES  | SAMTSTATUSDIAGNOSE                           | 27 |
|   | 7.3  | KAN  | JALDIAGNOSE                                  | 29 |
|   | 7.3. | 1    | Diagnose Kurzschluss                         | 30 |
|   | 7.3. | 2    | Open Load Diagnose                           | 33 |

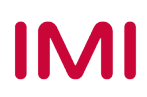

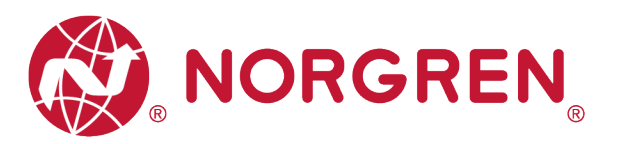

|    | 7.3.3  | Zyklusüberlauf-Diagnose             | 36 |
|----|--------|-------------------------------------|----|
| 8  | MAPPIN | IG OBJEKT FÜR DIAGNOSE UND AUSGÄNGE | 39 |
| 9  | LED ST | ATUS BESCHREIBUNG                   | 41 |
| 10 | PROFIN | IET-FEHLERCODES                     | 42 |
| 11 | TECHN  | SCHE DATEN PROFINET-SCHNITTSTELLE   | 43 |
| 12 | KUNDE  | NSERVICE                            | 44 |

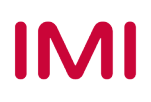

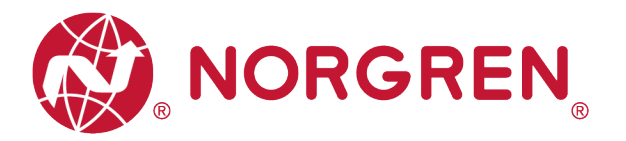

# 2 ÜBER DIESE DOKUMENTATION

Diese Dokumentation enthält Informationen, um die VM10 Ventilinseln mit PROFINET-Schnittstelle in Betrieb zu nehmen, zu bedienen und Störungen zu detektieren.

Hinweis:

Zusätzlich zu den spezifischen Informationen für die PROFINET Varianten sind alle Datenblätter und die VR10 / VR15 PROTOKOLL / MULTIPOLE SERIES IP65 VERSION Betriebs- und Wartungsanleitung anwendbar und behalten ihre Gültigkeit.

Weiterführende Informationenfinden Sie unter folgendem Weblink:

https://www.norgren.com

Beachten Sie auch die Installationsanleitung im folgenden Dokument:

- "VR10 / VR15 PROTOCOL / MULTIPOLE SERIES IP65 VERSION Operation & Service Manual"
  - Diese Anleitung finden Sie unter <u>https://www.norgren.com/de/de/technischer-</u> service/betriebs-und-wartungsanleitungen/ventile

Grundlegende Informationen über PROFINET finden Sie im folgenden Dokument:

- "PROFINET System Description engl 2018.pdf"
  - <u>https://www.profibus.com/download/profinet-technology-and-application-system-description</u>

Eine Installationsanleitung und ein Diagnosehandbuch zu PROFINET finden Sie in den folgenden Dokumenten:

- "PROFINET\_Assembling\_8072\_V28\_Sep19.pdf"
   https://www.profibus.com/download/profinet-installation-guidelines/
- "PROFINET Commissioning 8082 V144 Sep19.pdf"
- https://www.profibus.com/download/profinet-installation-guidelines/

Weitere Informationen zu PROFINET finden Sie auf der PI-Webseite.

- http://www.profibus.com
- https://www.profibus.com/technology/profinet
- http://www.profibus.com/download/

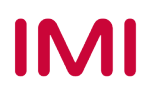

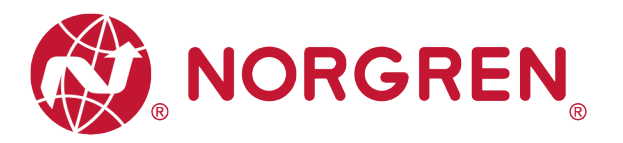

# **3 WICHTIGE HINWEISE**

### 3.1 ERDUNG UND POTENZIALAUSGLEICH

Eine gute Erdung und ein guter Potenzialausgleich sind sehr wichtig für die elektrische Störsicherheit von PROFINET-Netzwerken. Um die Auswirkung von elektromagnetischen Beeinflussungen zu reduzieren, sollten in PROFINET-Netzwerken Kabelschirme beidseitig, d. h. an jedem der angeschlossenen Geräte, geerdet werden. Der Potenzialausgleich stellt sicher, dass das Erdpozential im gesamten PROFINET-Netzwerk gleich ist. Dies schützt vor Potenzialausgleichsströmen, die sonst über die Schirmung des PROFINET-Kabels fließen könnten. Detaillierte Informationen zu Erdung und Potenzialausgleich werden von der PROFINET Nutzerorganisation zur Verfügung gestellt. Siehe hierzu auch: PROFINET Montagerichtline "PROFINET\_Assembling\_8072\_V28\_Sep19.pdf" (https://www.profibus.com).

Für eine ordnungsgemäße Erdung verwenden Sie bitte die Erdungsschraube (M4) auf der Oberseite der Ventilinsel, siehe hierzu Punkt 4 in Kapitel 4.

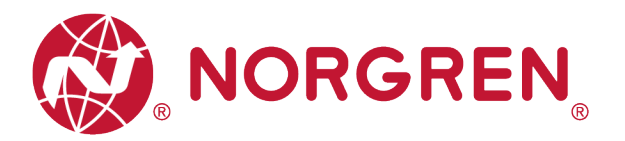

# 4 ELEKTRISCHE ANSCHLÜSSE

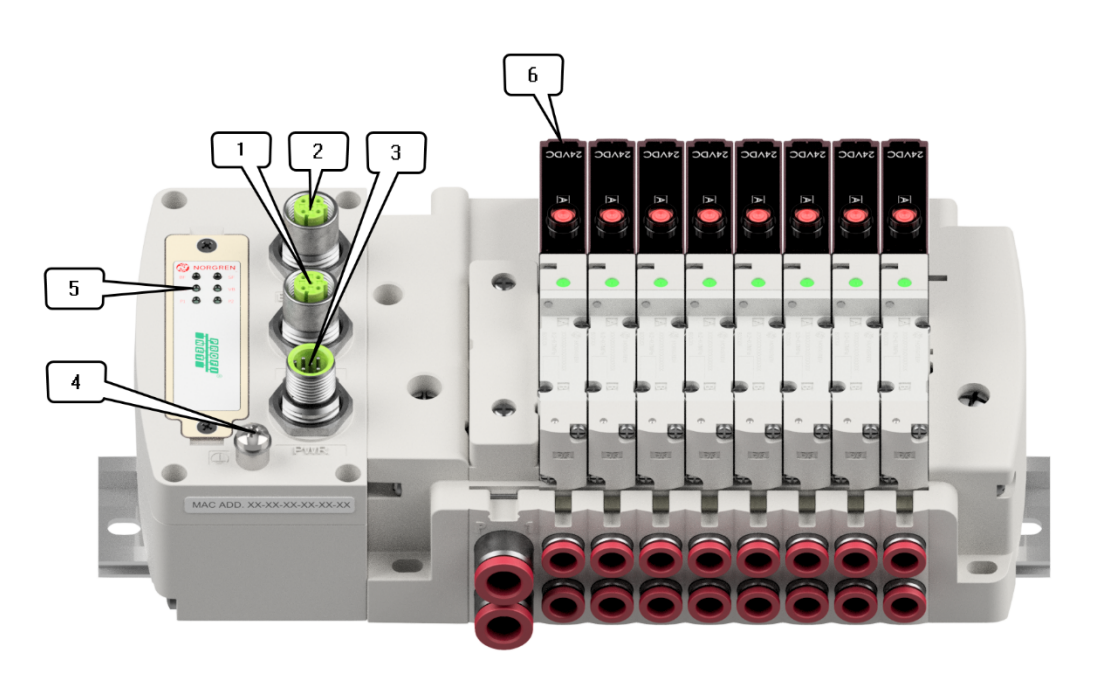

1- PROFINET Port 1

(M12x1 / Buchse / 4-polig / D-kodiert)

2- PROFINET Port 2

(M12x1 / Buchse / 4-polig / D-kodiert)

- 3- PWR / Spannungsversorgungsanschluss (M12x1 / Stecker / 5-polig / A-kodiert)
- 4- Erdungsschraube (M4)
- 5- Status LEDs
- 6- Ventilstatus LEDs

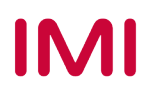

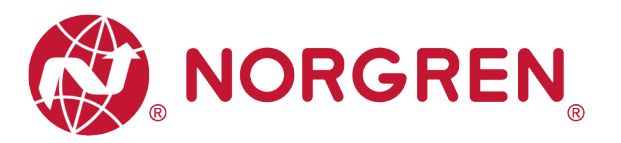

### 4.1 **PROFINET PORT 1 / PORT 2**

|                     | M12x1 / Buchs | se / 4-polig / D-kodiert   |
|---------------------|---------------|----------------------------|
| 31 <sup>02</sup> Ch | Pin Nr.       | Funktion                   |
|                     | 1             | Transmission Data + (TD+)  |
|                     | 2             | Receive Data + (RD+)       |
| 40                  | 3             | Transmission Data - (TD -) |
|                     | 4             | Receive Data - (RD -)      |

### 4.2 SPANNUNGSVERSORGUNGSANSCHLUSS

Pinbelegung Spannungsversorgungsanschluss

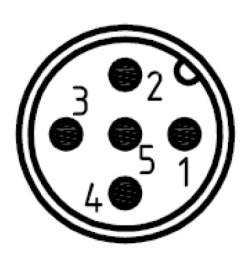

| M12x1 / Stecker / 5-polig / A-kodiert |                         |  |  |  |  |  |
|---------------------------------------|-------------------------|--|--|--|--|--|
| Pin Nr.                               | Funktion                |  |  |  |  |  |
| 1                                     | L1 (VB+) 24V Elektronik |  |  |  |  |  |
|                                       | Spannungsversorgung     |  |  |  |  |  |
| 2                                     | N2 (VA-) 0V Ventil      |  |  |  |  |  |
| L                                     | Spannungsversorgung     |  |  |  |  |  |
| 3                                     | N1 (VB-) 0V Elektronik  |  |  |  |  |  |
| 5                                     | Spannungsversorgung     |  |  |  |  |  |
| Λ                                     | L2 (VA+) 24V Ventil     |  |  |  |  |  |
| 4                                     | Spannungsversorgung     |  |  |  |  |  |
| 5                                     | FE (Funktionserde)      |  |  |  |  |  |

Anschlussbelegung des Spannungsversorgungsanschlusses

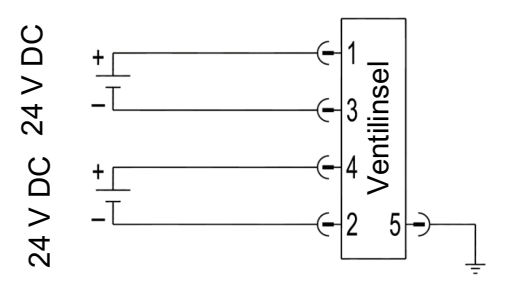

Hinweis:

- Vergewissern Sie sich vor dem Einschalten, dass die Elektronik-Spannungsversorgung, die Ventil-Spannungsversorgung sowie deren Polarität an den richtigen Pins angeschlossen sind.
- Wählen Sie geeignete Kabel für die Anschluss-Module aus.
- Verbinden Sie die Erdungsschraube mit der Masse.

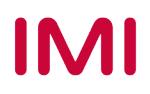

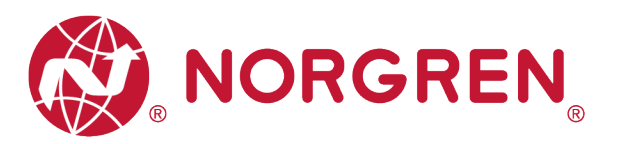

## 4.3 ELEKTRISCHE DATEN

| Details                                            | Kommentar                   |                             |
|----------------------------------------------------|-----------------------------|-----------------------------|
| Spannungsbereich Ventile (VA):                     | 24VDC +10%/-5%              | PELV                        |
| Spannungsbereich Elektronik (VB)                   | 24VDC +/-10%                | PELV                        |
| Maximal Stromverbrauch.:                           | VA: n × 40 mA<br>VB:< 100mA | n = Anzahl der Magnetspulen |
| Die Versorgungsspannungen sind galvanisch getrennt | Ja                          |                             |
| Verpolschutz                                       | Ja                          |                             |
| Überstromschutzorgan VB, VA                        | reversibel                  | PPTC                        |
| Schaltart                                          | PNP                         |                             |

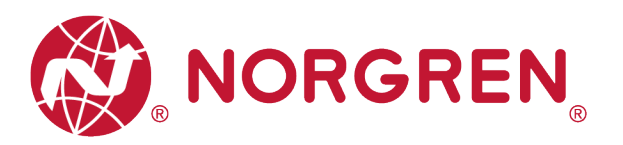

## 5 VENTILSCHEIBENZUORDNUNG

### 5.1 ZUORDNUNGSREGELN FÜR BIS ZU 12 VENTILSCHEIBEN

 Wenn Ihre Konfiguration bis zu 12 Ventilscheiben hat, werden immer zwei Magnetspulen pro Ventilscheibe reserviert (doppeltverdrahtete Grundplatten). \*

Detaillierte Zuordnung siehe unten:

| Ventilscheibe    | #1         | #2         | #3         | #4         | #5         | #6         | #7         | #8         | #9         | #10        | #11        | #12        |
|------------------|------------|------------|------------|------------|------------|------------|------------|------------|------------|------------|------------|------------|
| Magnetspule A    | El.magn.01 | El.magn.03 | El.magn.05 | El.magn.07 | El.magn.09 | El.magn.11 | El.magn.13 | El.magn.15 | El.magn.17 | El.magn.19 | El.magn.21 | El.magn.23 |
| (Steuerseite 14) | Ausgang 0  | Ausgang 2  | Ausgang 4  | Ausgang 6  | Ausgang 8  | Ausgang 10 | Ausgang 12 | Ausgang 14 | Ausgang 16 | Ausgang 18 | Ausgang 20 | Ausgang 22 |
| Magnetspule B    | El.magn.02 | El.magn.04 | El.magn.06 | El.magn.08 | El.magn.10 | El.magn.12 | El.magn.14 | El.magn.16 | El.magn.18 | El.magn.20 | El.magn.22 | El.magn.24 |
| (Steuerseite 12) | Ausgang 1  | Ausgang 3  | Ausgang 5  | Ausgang 7  | Ausgang 9  | Ausgang 11 | Ausgang 13 | Ausgang 15 | Ausgang 17 | Ausgang 19 | Ausgang 21 | Ausgang 23 |

Hinweis: \* Bei 5/2-Wegeventilen (El.magn./Feder) ist nur Magnetspule A (Steuerseite 14) angeschlossen, die Magnetspule B (Steuerseite 12) ist unbenutzt. Als Ventilscheibe 1 ist die Ventilscheibe anzusehen, die direkt nach dem Anschluss-Modul konfiguriert ist (Ventilscheibe #1).

### 5.2 ZUORDNUNGSREGELN FÜR 13 BIS 24 VENTILSCHEIBEN

- Hat Ihre Ventilinsel 13 bis 24 Ventilscheiben, gelten folgende Regeln, da jeweils eine Magnetspule pro Ventilscheibe mit einem Elektromagneten (bei 5/2-Wegeventilen (El.magn./Feder)) reserviert ist:
  - Alle Magnetspulen sind nach den folgenden Abbildungsregeln anzuordnen, beginnend mit der ersten Ventilscheibe. Als erste Ventilscheibe ist die Ventilscheibe anzusehen, die direkt nach dem Anschluss-Modul konfiguriert ist (Ventilscheibe #1).
    - Wenn die 1. Ventilscheibe zwei Magnetspulen hat, ordnen Sie Magnetspule A dem El.magn.01, Magnetspule B dem El.magn.02 zu. Hat die 2. Ventilscheibe ebenfalls zwei Magnetspulen, ordnen Sie danach Magnetspule A dem El.magn.03, Magnetspule B dem El.magn.04 zu, usw.
    - Wenn die 1. Ventilscheibe eine Magnetspule hat, ordnen Sie Magnetspule A dem El.magn.01 zu. Hat die 2. Ventilscheibe nun zwei Magnetspulen, ordnen Sie Magnetspule A dem El.magn.02, Magnetspule B dem El.magn.03 zu, usw.
    - Achtung: Wenn eine Ventilscheibe als Blindplatte konfiguriert ist, sind immer zwei Magnetspulen reserviert bzw. als Ventilscheibe mit zwei Magnetspulen anzusehen.
    - $\circ~$  Die übrigen Stationen müssen sich ebenfalls an die oben genannten Regeln halten.

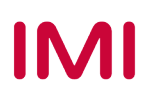

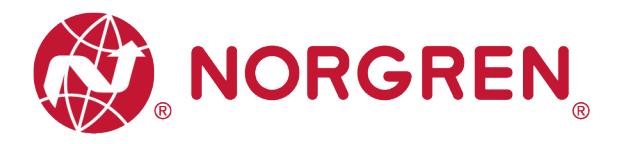

• Eine Ventilinsel mit 16 Ventilscheiben und 24 Magnetspulen ist unten dargestellt:

|                  | El.magn./El.magn. | El.magn./El.magn. | El.magn./Feder | El.magn./Feder | El.magn./El.magn. | El.magn./El.magn. | El.magn./Feder | El.magn./El.magn. | El.magn./Feder | El.magn./El.magn. | El.magn./Feder | El.magn./El.magn. | El.magn./Feder | El.magn./Feder | El.magn./El.magn. | El.magn./Feder |
|------------------|-------------------|-------------------|----------------|----------------|-------------------|-------------------|----------------|-------------------|----------------|-------------------|----------------|-------------------|----------------|----------------|-------------------|----------------|
| Ventilscheibe    | #1                | #2                | #3             | #4             | #5                | #6                | #7             | #8                | #9             | #10               | #11            | #12               | #13            | #14            | #15               | #16            |
| Magnetspule A    | El.magn.0<br>1    | El.magn.0<br>3    | El.magn.0<br>5 | El.magn.0<br>6 | El.magn.0<br>7    | El.magn.0<br>9    | El.magn.1<br>1 | El.magn.1<br>2    | El.magn.1<br>4 | El.magn.1<br>5    | El.magn.1<br>7 | El.magn.1<br>8    | El.magn.2<br>0 | El.magn.2<br>1 | El.magn.2<br>2    | El.magn.2<br>4 |
| (Steuerseite 14) | Ausgang 0         | Ausgang 2         | Ausgang 4      | Ausgang 5      | Ausgang 6         | Ausgang 8         | Ausgang<br>10  | Ausgang<br>11     | Ausgang<br>13  | Ausgang<br>14     | Ausgang<br>16  | Ausgang<br>17     | Ausgang<br>19  | Ausgang<br>20  | Ausgang<br>21     | Ausgang<br>23  |
| Magnetspule B    | El.magn.0<br>2    | El.magn.0<br>4    |                |                | El.magn.0<br>8    | El.magn.1<br>0    |                | El.magn.1<br>3    |                | El.magn.1<br>6    |                | El.magn.1<br>9    |                |                | El.magn.2<br>3    |                |
| (Steuerseite 12) | Ausgang 1         | Ausgang 3         |                |                | Ausgang 7         | Ausgang 9         | *              | Ausgang<br>12     |                | Ausgang<br>15     | *              | Ausgang<br>18     |                | *              | Ausgang<br>22     | -'             |

Hinweis: \* Bei 5/2-Wegeventilen (El.magn./Feder) ist nur Magnetspule A (Steuerseite 14) angeschlossen, die Magnetspule B (Steuerseite 12) ist unbenutzt. Als Ventilscheibe 1 ist die Ventilscheibe anzusehen, die direkt nach dem Anschluss-Modul konfiguriert ist (Ventilscheibe #1).

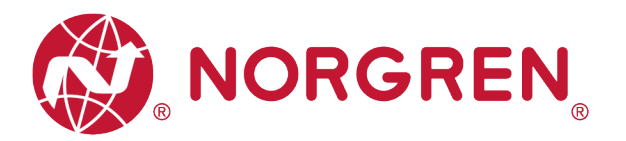

# 6 INBETRIEBNAHME

Hinweis:

### 6.1 INSTALLATION DER GSDML-DATEI

Zur Konfiguration der Ventilinsel wird eine Gerätebeschreibungsdatei benötigt. Die GSDML-Datei ist eine XML-basierte Datei und kann für alle Varianten VR10 / VR15 verwendet werden:

"GSDML-Vxx-NORGREN-VR1X-JJJJMMDD.xml"

Hinweis: "JJJJJMMDD" (JJJJ-Jahr, MM-Monat, TT-Tag) ist das Datum der Veröffentlichung, "Vxx" ist die Dateiversion.

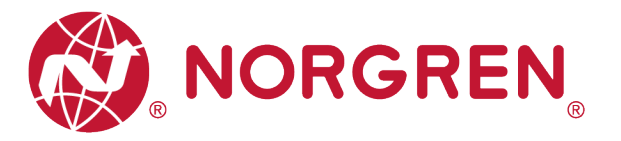

Die GSDML-Datei muss im Engineering-Tool des PROFINET Controllers installiert werden.

- Klicken Sie auf "Options "->"Manage general station description files (GSD)".
- Wählen Sie den Quellpfad, in dem die GSDML-Datei gespeichert ist, markieren Sie die GSDML-Datei und installieren Sie sie.

| Manage general station description files           Installed GSDs         GSDs in the project           Source path:         C:\Users\Harrison\Desktop\GSD | )<br>ML-V2.35-N | IORGREN-VR1X- | 20200916          | ×       |
|----------------------------------------------------------------------------------------------------|-----------------|---------------|-------------------|---------|
| Content of imported path                                                                                                    |                 |               |                   |         |
| File                                                                                                    | Version         | Language      | Status 🔺          | Info    |
| GSDML-V2.35-NORGREN-VR1X-20200916.xml                                                                                                    | V2.35           | English       | Not yet installed | VR1X-PN |
|                                                                                                    |                 |               |                   |         |
| <                                                                                                    |                 |               |                   | >       |
|                                                                                                    |                 | D             | elete Install     | Cancel  |

Die GSDML-Datei wird von NORGREN zur Verfügung gestellt und kann über den folgenden Weblink heruntergeladen werden:

https://www.norgren.com/de/de/technischer-service/software

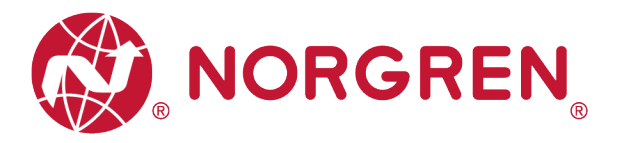

### 6.2 HARDWARE-KONFIGURATION

Nach der erfolgreichen Installation der GSDML-Datei wird die VR10 / VR15 Ventilinsel im Hardware Katalog aufgelistet.

| Hardware catalog                                            |     | F    |
|-------------------------------------------------------------|-----|------|
| Options                                                     |     |      |
|                                                             |     | H    |
| ✓ Catalog                                                   |     | Irdy |
| Search>                                                     | hit | are  |
|                                                             |     | 8    |
| Filter Profile: <all>     Filter Profile: <all></all></all> |     | talo |
|                                                             | ^   | ĕ    |
| PC systems                                                  |     |      |
| Drives & starters                                           |     | 8    |
| Network components                                          |     | 9    |
| Detecting & Monitoring                                      |     | ine  |
| Distributed I/O                                             |     | 5    |
| Power supply and distribution                               |     | 10s  |
| Field devices                                               |     |      |
| <ul> <li>Other field devices</li> </ul>                     |     |      |
| Additional Ethernet devices                                 | =   | Ta   |
|                                                             |     | sks  |
| Drives                                                      |     |      |
| Encoders                                                    |     |      |
| Gateway                                                     |     | F    |
|                                                             |     | rar  |
| Valves                                                      |     | les  |
| Norgren Manufacturing Co., Ltd.                             |     |      |
| <ul> <li>Valve Island VR series</li> </ul>                  |     |      |
| VR1X-PN                                                     |     |      |
| VR1X-PN MRP                                                 | ~   |      |
| ✓ Information                                               |     | 1    |
| Device:                                                     | ^   |      |
| =                                                           |     |      |
| -                                                           | =   |      |
|                                                             |     |      |
|                                                             |     |      |
| VR1X-PN MRP                                                 |     |      |
|                                                             |     |      |
| Article no.: VR1X-PN                                        |     |      |

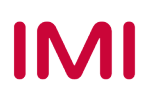

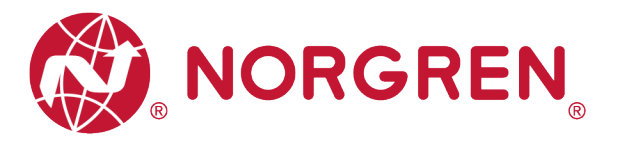

#### 6.2.1 Ventilinsel hinzufügen

- Klicken sie auf "Other field devices" -> "PROFINET IO" -> "Valves" -> "Norgren Manufacturing Co., Ltd." Hier finden sie "VR1X-PN MRP" aufgelistet. (Tag 1-2)
- Doppelklicken oder ziehen Sie "VR1X-PN MRP", um es in der Netzwerkansicht abzulegen. (Tag 3)
- Weisen Sie die Ventilinsel der SPS zu, indem Sie auf die Schaltfläche "Not assigned" klicken. (Tag 4)
- Die SPS-Steuerung und die Ventilinsel werden über eine grüne Linie verbunden.

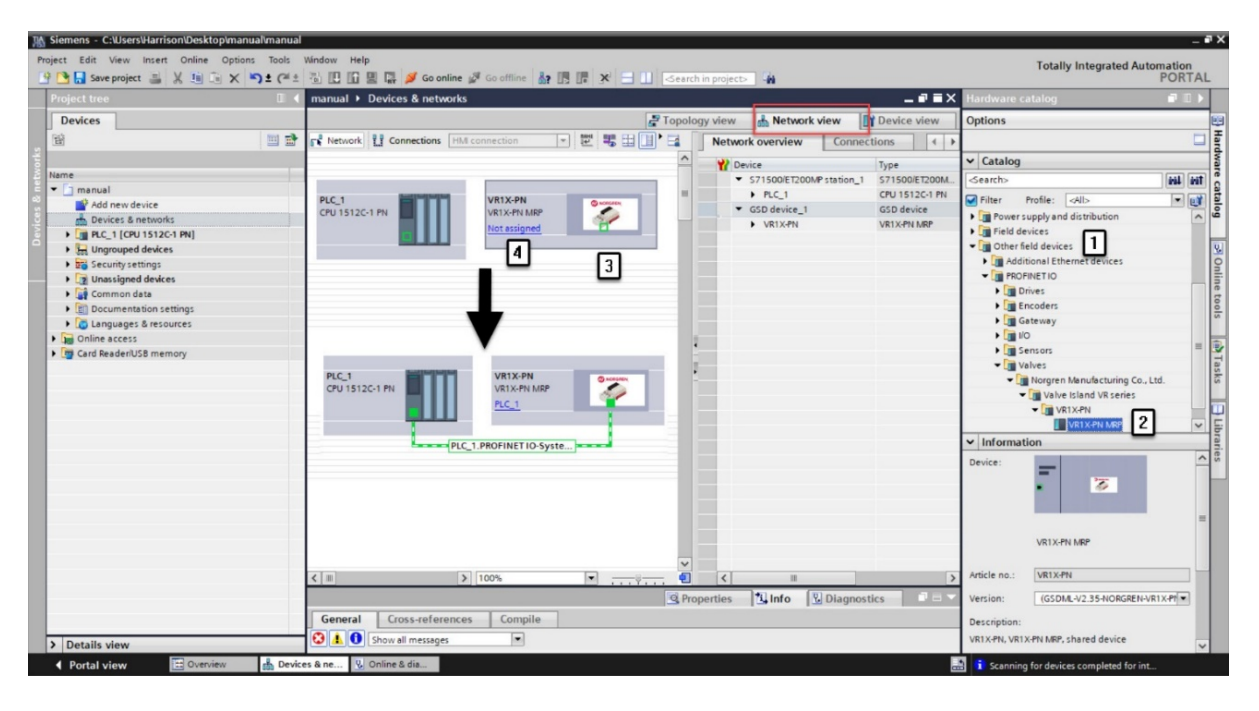

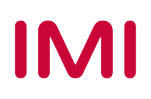

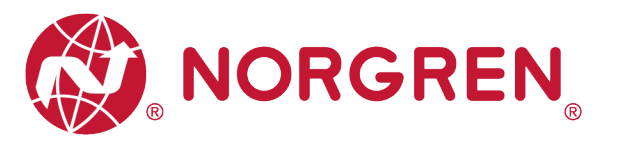

- Doppelklicken Sie in der Netzwerkansicht auf die hinzugefügte Ventilinsel, um in die Geräteansicht zu wechseln. (Tag 5)
- Klicken Sie auf "Modul" und doppelklicken Sie dann im Hardware-Katalog auf das Modul "VR1X-PN with 10 Bytes Input" und das Modul "VR1X-PN with 3 Bytes Output". (Tag 6)
- 10 Bytes Eingang werden f
  ür die Diagnose verwendet, von Eingangs-Byte 0 bis Eingangs-Byte 9.
- 3 Bytes Ausgang sind 24 Magneten zugeordnet, von Ausgangs-Byte 0 bis Ausgangs-Byte 2.
- Auf diese Weise werden die Ventilinsel-Eingangs- & Ausgangsmodule automatisch auf passende Steckplätze gelegt und "I adress" "Q adress" automatisch zugewiesen. (Tag 7)

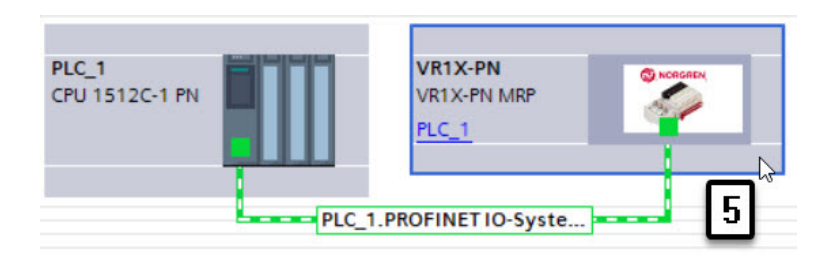

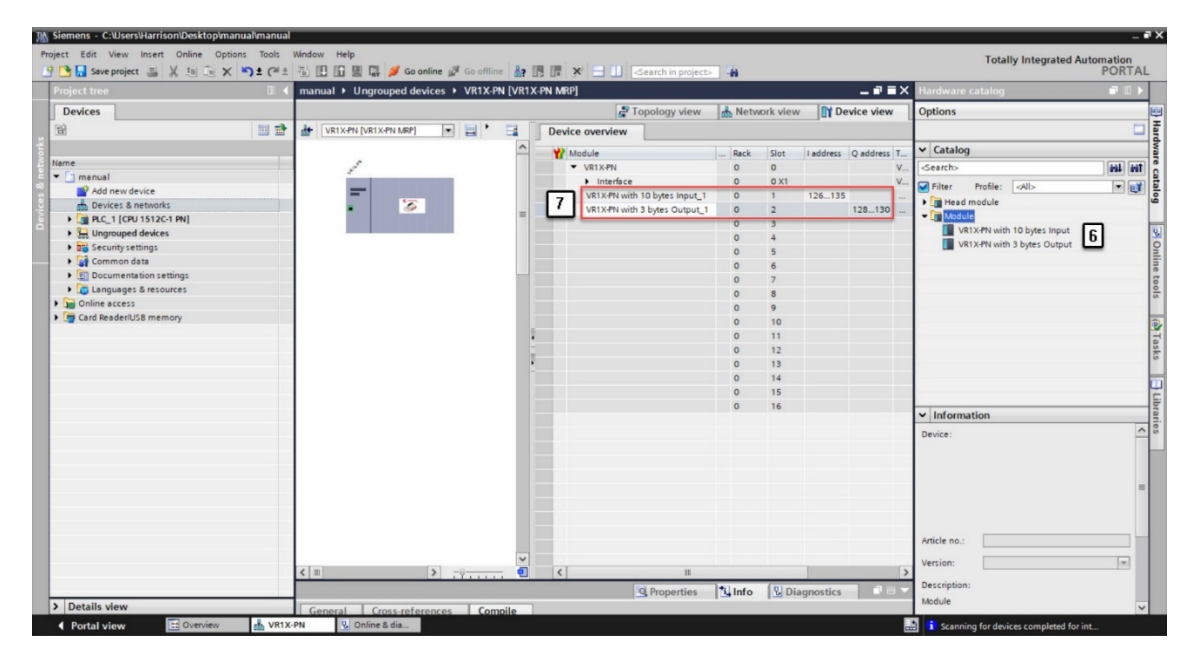

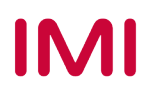

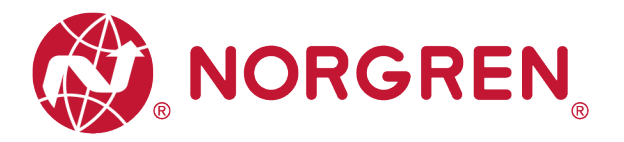

#### 6.2.2 Identifizierung von Ventilinseln im Netzwerk

- Blinktest
  - Die blinkende BF-LED kann helfen, Ventilinseln im Netzwerk zu identifizieren. Wählen Sie die Ventilinsel (Tag 1) aus, die Sie identifizieren möchten, und markieren Sie dann "Flash LED" im linken Fensterbereich (Tag 2).
  - Die BF-LED blinkt langsam und identifiziert damit die Ventilinsel.
  - Wiederholen Sie die Schritte, um weitere Ventilinseln zu identifizieren.

| NORGREN<br>BF O SF<br>VA O VB | Accessible devices        | Accessible nodes     | Type of the PG/PC interfa<br>PG/PC interfa<br>of the selected interface : | ice: PN/IE<br>ice: Mintel(R) ! | Ethernet Connection ( | 4) 1219-V V @ Q             |
|-------------------------------|---------------------------|----------------------|---------------------------------------------------------------------------|--------------------------------|-----------------------|-----------------------------|
| P1 🧿 🔘 P2                     |                           | Device               | Device type                                                               | Interface type                 | Address               | MAC address                 |
|                               |                           | plc_1                | CPU 1512C-1 PN                                                            | PN/IE                          | 192.168.0.1           | E0-DC-A0-64-93-3D           |
|                               | Flash LED                 |                      | VK1X-TN MKP                                                               | PINIE                          | 192.168.0.10          | 00-06-(1-00-00-18           |
| <b>@</b>                      | Online status information | •)                   |                                                                           |                                | Display only          | <u>S</u> tart search        |
|                               | Found accessible der      | vice plc 1           |                                                                           |                                |                       | A                           |
|                               | Scan completed. 2 d       | evices found.        |                                                                           |                                |                       |                             |
|                               | Scan and information      | n retrieval complete | d.                                                                        |                                |                       |                             |
|                               | Retrieving device info    | ormation             |                                                                           |                                |                       | ~                           |
|                               |                           |                      |                                                                           |                                |                       | Sho <u>w</u> <u>C</u> ancel |

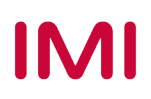

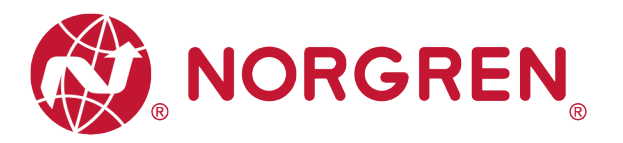

### 6.3 **PARAMETRIERUNG**

#### 6.3.1 Open Load Einstellung

Für die Ventilinsel VR10 / VR15 ist es möglich, die Open Load Diagnose für jeden Magneten zu aktivieren / deaktivieren. Bei Deaktivierung erscheint kein PROFINET Open Load Diagnosefehler, ansonsten erscheint eine PROFINET-Kanaldiagnose mit Fehlerbeschreibung und Kanalnummer. Die SF-LED auf der Ventilinsel wechselt die Farbe von grün auf rot.

- Doppelklicken Sie in der Netzwerkansicht auf die hinzugefügte Ventilinsel, um in die Geräteansicht zu wechseln. (Tag 1)
- Doppelklicken Sie in der Geräteansicht auf die hinzugefügte Ventilinsel. (Tag 2)
- Wählen Sie die Option "Module parameters" im Tag "General". (Tag 3)
- Wählen Sie die Optionen "DISABLE / ENABLE" für jeden Magneten, um die Open Load Diagnosefunktion ein- oder auszuschalten. (Tag 4)
- Die Beziehung zwischen Magnetnummer und Ausgangspunkt ist in Kapitel 5 dargestellt.

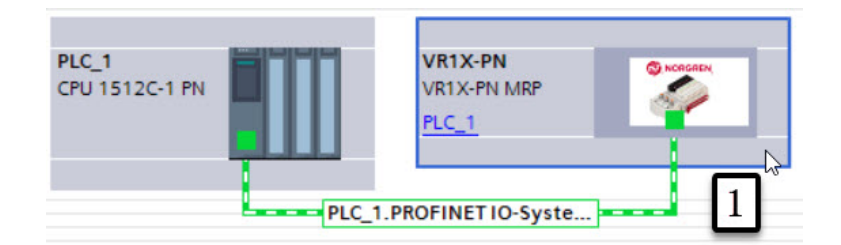

| 💁 🔚 Save project 🚢 🐰 💷 🗈 🗙 ්රා 🗄 | 🖓 🙏 🔂 🛄 🛄 🛄 🎆 🌽 Go online 📓  | Go offline 🏭 🖪 🕼 🛠 🚍 🛄 <search in="" project=""></search> | PORT                         |
|----------------------------------|------------------------------|-----------------------------------------------------------|------------------------------|
| oject tree                       | II 📢 manual 🕨 Ungrouped devi | es ▶ VR1X-PN [VR1X-PN MRP]                                | 💶 🖬 🗮 X Hardware catalog 📰 🗊 |
| Devices                          |                              | 🖉 Topology view 🛛 🚮 Network view 🕅 De                     | vice view Options            |
| 8                                | * th 10 🗉                    | Device overview                                           |                              |
|                                  | _                            | A Wodule Rack Slot Laddress O address Typ                 | ✓ Catalog                    |
| ne                               | 2                            | VR1X-PN 0 0 VR1                                           | X-PN MRP A Search>           |
| ] manual                         |                              | VR1X-PN with 10 bytes Inpu 0 1 126135 VR                  | 1X-PN with                   |
| Add new device                   |                              | VR1X-PN with 3 bytes Outp 0 2 128130 VR                   | 1X-PN with Y Head module     |
| Devices & networks               | < II >                       | ···· • • · · · · · · · · · · · · · · ·                    | > Module                     |
| Ungrouped devices                | VR1X-PN [VR1X-PN MRP]        | Properties Linfo 🚺 Diagnostics                            |                              |
| Security settings                | General IO tags              | system constants Texts                                    |                              |
| Common data                      | > General                    |                                                           | ~                            |
| Documentation settings           | PROFINET interface [X1]      | Module parameters                                         |                              |
| 🐻 Languages & resources          | Identification & Maintenance | Open Load Diagnostics                                     |                              |
| Online access                    | Module parameters 3          |                                                           |                              |
| Card Reader/USB memory           | Shared Device                | Output 0: DISABLE                                         |                              |
|                                  |                              | Output 1: DISABLE 4                                       |                              |
|                                  |                              | Output 2: DISABLE                                         |                              |
|                                  |                              | Output 3: DISABLE                                         |                              |
|                                  |                              | Output 4: DISABLE                                         |                              |
|                                  |                              | Output 5: DISABLE                                         |                              |
|                                  |                              | Output 6: DISABLE                                         |                              |
|                                  |                              | Output 7: DISABLE                                         |                              |
|                                  |                              | Output 8: DISABLE                                         |                              |
|                                  |                              | Output 9: DISABLE                                         |                              |
|                                  |                              | Output 10: DISABLE                                        |                              |
|                                  |                              | Output 11: DISABLE                                        | ✓ Information                |
|                                  |                              | Output 12: DISABLE                                        | Device:                      |
|                                  |                              | Output 13: DISABLE                                        |                              |
|                                  |                              | Output 14: DISABLE                                        |                              |
|                                  |                              | output re. Londer                                         |                              |

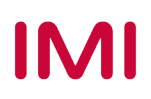

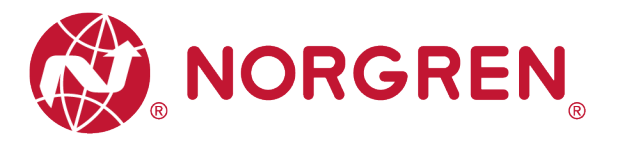

#### 6.3.2 Fail Safe State Einstellung

Es ist möglich das Verhalten der Ausgänge, bei unterbrochener PROFINET Kommunikation oder "IOPS = Bad" (SPS gestoppt), zu definieren. Die folgenden zwei Zustände können für die Ausgänge definiert werden:

- 1) Output Off
- 2) Output Last Valid Value Retained (letzten gültigen Wert beibehalten)
- Doppelklicken Sie in der Netzwerkansicht auf die hinzugefügte Ventilinsel, um in "Device View" zu wechseln. (Tag 1)
- Doppelklicken Sie in der "Device View" auf die hinzugefügte Ventilinsel. (Tag 2)
- Wählen Sie die Option "Module parameters" im Tag "General". (Tag 3)
- Wählen Sie zwischen den Optionen "Off / Last Value Retained" f
  ür den jeweiligen Magneten, um den gew
  ünschten Zustand einzustellen. (Tag 4)
- Die Zuordnung zwischen Magnetnummer und Ausgangspunkt ist in Kapitel 5 dargestellt.

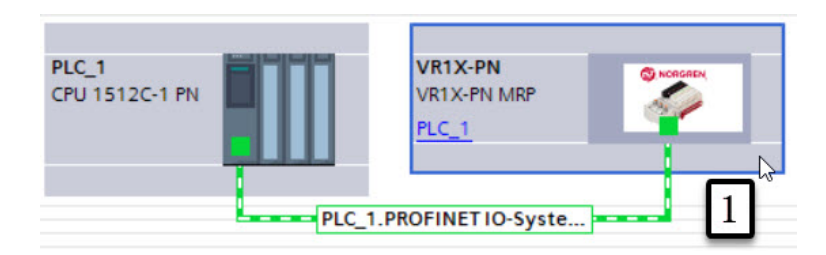

| yect Edit View Insert Online Options Tool:<br>☐ 🔒 Save project 📑 💥 🗐 🗐 🗙 崎 ± C | ls Window Help<br>≝ ± 🐻 🔃 🖬 🔛 🙀 💋 Goonline 🚀 | So offline 🏭 🖪 🕼 🗶 😑 🔟 🏼 Search in project 🔹 |                                | Totally Integrated A | utomation<br>PORTA |
|--------------------------------------------------------------------------------|----------------------------------------------|----------------------------------------------|--------------------------------|----------------------|--------------------|
| Project tree                                                                   | □                                            | s ▶ VR1X-PN [VR1X-PN MRP]                    | _ # = X                        | K Hardware catalog   | e 🛛 🖡              |
| Devices                                                                        |                                              | 🖉 Topology view                              | Network view                   | Options              |                    |
| <b>田</b>                                                                       | · · ·                                        | Device overview                              |                                |                      |                    |
|                                                                                |                                              | A Module Back                                | Slot Laddress Q address Type   | ✓ Catalog            |                    |
| Name                                                                           | . 2                                          | VR1X-PN 0                                    | 0 VR1X-PN MRP                  | < dearch>            | 664 661            |
| <ul> <li>manual</li> </ul>                                                     |                                              | VR1X-PN with 10 bytes Inpu 0                 | 1 126135 VR1X-PN with          | Eilter Profile: Alla |                    |
| Add new device                                                                 |                                              | VR1X-PN with 3 bytes Outp 0                  | 2 128130 VR1X-PN with          | Inter Head module    |                    |
| Devices & networks                                                             | < II >                                       |                                              | >                              | Module               |                    |
| Lingmuned devices                                                              | VR1X-PN [VR1X-PN MRP]                        | Properties                                   | 🚺 Info 👔 🖞 Diagnostics 🔹 🔍 = 🗸 |                      |                    |
| Security settings                                                              | General 10 tags S                            | stem constants Texts                         |                                | 1                    |                    |
| Common data                                                                    | + General                                    | Output 23: 4294967295                        |                                | 5                    |                    |
| Documentation settings                                                         | PROFINET interface [X1]                      |                                              |                                | 1                    |                    |
| Languages & resources                                                          | Identification & Maintenance                 | Fail Safe State                              |                                |                      |                    |
| Donline access                                                                 | Module parameters 3                          |                                              |                                |                      |                    |
| Card Reader/USB memory                                                         | Shared Device                                | Output 0: Off                                |                                |                      |                    |
|                                                                                |                                              | Output 1: Off                                | 4                              |                      |                    |
|                                                                                |                                              | Output 2: Off                                | ned                            |                      |                    |
|                                                                                |                                              | Output 3: 0#                                 |                                |                      |                    |
|                                                                                |                                              | Cutrus ()                                    |                                |                      |                    |
|                                                                                |                                              |                                              |                                |                      |                    |
|                                                                                |                                              | Output 6: Off                                |                                |                      |                    |
|                                                                                |                                              | Output 7: Off                                |                                |                      |                    |
|                                                                                |                                              | Output 8: Off                                |                                |                      |                    |
|                                                                                |                                              | Output 9: Off                                |                                |                      |                    |
|                                                                                |                                              | Output 10: Off                               |                                | 1                    |                    |
|                                                                                |                                              | Output 11: Off                               |                                | ✓ Information        |                    |
|                                                                                |                                              | Output 12: Off                               |                                | Device               |                    |
|                                                                                |                                              | Output 13: Off                               |                                | June.                |                    |
|                                                                                |                                              | Output 14: Off                               |                                |                      |                    |
|                                                                                |                                              | Output 15: Off                               |                                |                      |                    |
|                                                                                |                                              | ouput 15: Off                                |                                | -                    |                    |

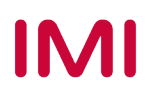

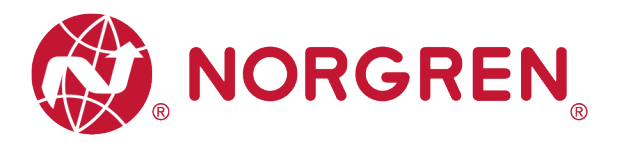

#### 6.3.3 Spannungs- und Kurzschlussdiagnose

Die Ventilinsel VR10 / VR15 unterstützt die Spannungsdiagnose für die Elektronik-Versorgungsspannung und die Ventil-Versorgungsspannung sowie die Kurzschlussdiagnose für jeden Magneten. Diese beiden Diagnosefunktionen können nicht deaktiviert werden.

- Im Falle einer Über- / Unterspannung erscheint eine PROFINET Modul Fehlermeldung mit Fehlerbeschreibung. Die zugehörigen LEDs auf der Ventilinsel wechseln die Farbe von grün auf rot.
- Im Falle eines Kurzschlusses erscheint eine PROFINET Kanal Fehlermeldung mit Fehlerbeschreibung und Kanalnummer. Die SF-LED auf der Ventilinsel wechselt die Farbe von grün auf rot.

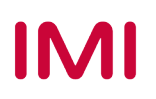

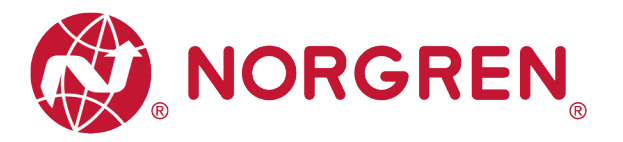

#### 6.3.4 Setzen des Zykluszählers

Die VR10 / VR15-Ventilinsel unterstützt die Zykluszählung, das Setzen der Zählgrenze und das Zurücksetzen des Zählers für jede Magnetspule. Zyklenzählung und Zählerrückstellung können mittels entsprechender Parametrisierung erreicht werden.

- Zählgrenze einstellen
  - Doppelklicken Sie in der Netzwerkansicht auf die hinzugefügte Ventilinsel, um in die Geräteansicht zu wechseln. (Tag 1)
  - Doppelklicken Sie in der Geräteansicht auf die hinzugefügte Ventilinsel. (Tag 2)
  - Wählen Sie die Option "Module parameters" im Tag "Allgemein".(Tag 3)
  - Eingabe der Zykluszählergrenze in dezimaler Form für jeden Magneten. (Tag 4)
  - Der maximale Grenzwert ist 2<sup>32</sup>-1.
  - Die Beziehung zwischen Magnetnummer und Ausgangspunkt ist in Kapitel 5 dargestellt.

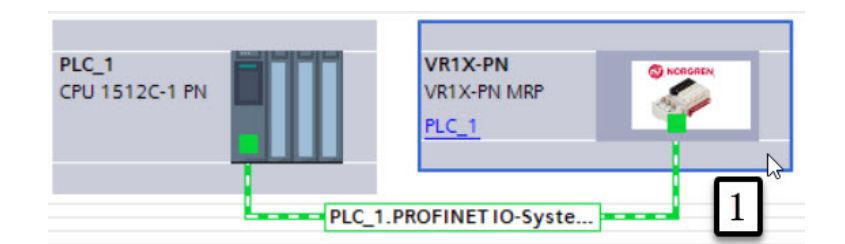

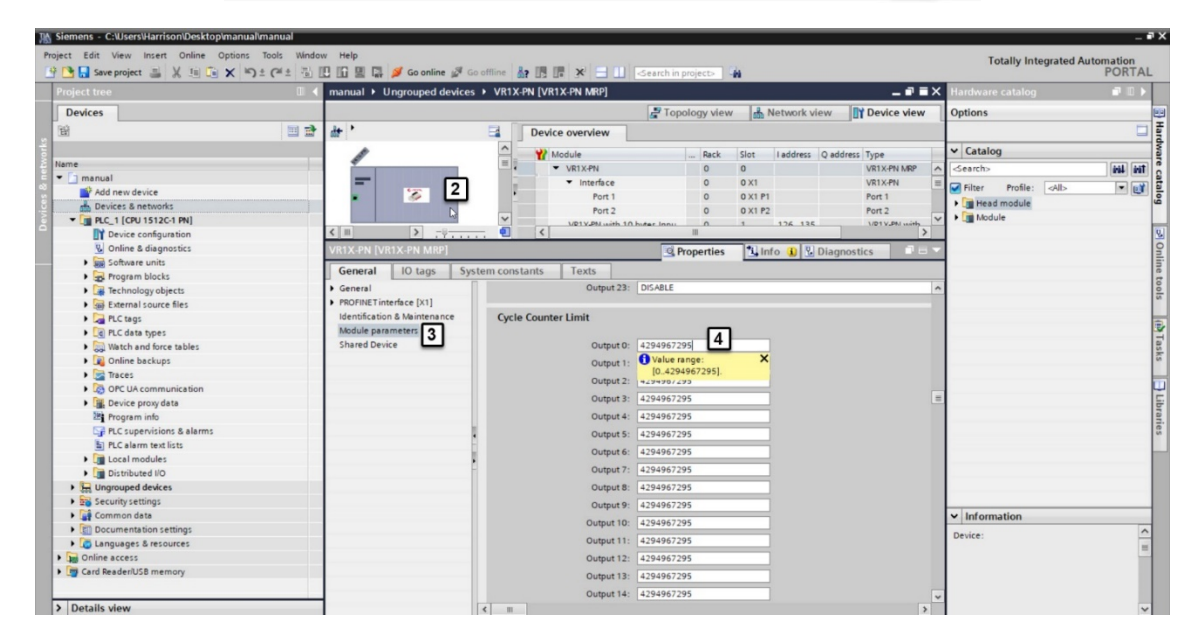

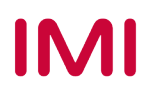

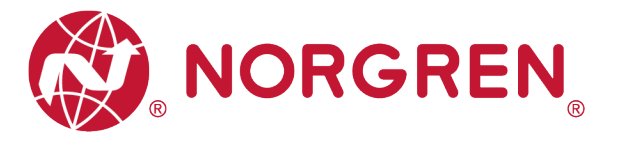

### 6.4 ONLINE GEHEN UND DATEN ÜBERWACHEN

#### 6.4.1 Kompilieren und Herunterladen

Nach Fertigstellung der Konfiguration kompilieren Sie das Projekt und laden es auf den PROFINET-Controller (SPS).

#### 6.4.2 Zykluszählung Datenerfassung

 Überwachen Sie das "96-Byte-Datenarray". Die Zykluszählungsdaten werden nach jedem Byte in der Spalte "Monitorwert" angezeigt.

| me       |                    | Data type  | Start value | Monitor value | Retain     | Accessible f                                                                                                    | Writa                                                                                                    | Visible in                                                                                                    | Setpoint |   |
|----------|--------------------|------------|-------------|---------------|------------|----------------------------------------------------------------------------------------------------|----------------------------------------------------------------------------------------------------|----------------------------------------------------------------------------------------------------|----------|---|
| Stati    | ic                 | Dotto Spe  | 2001010101  |               |            |                                                                                                    |                                                                                                    |                                                                                                    |          | ~ |
| - 0      | ycle counting      | Array[095] | -           |               |            |                                                                                                    |                                                                                                    |                                                                                                    |          | - |
|          | Cycle counting[0]  | Byte       | 16#0        | 16#B2         | - A        |                                                                                                    | <ul> <li>Image: A start of the start of the start of</li></ul> | Image: A start and a start a start          | ā        |   |
|          | Cycle counting[1]  | Byte       | 16#0        | 16#20         |            | Image: A start and a start a start          | <ul> <li>Image: A start of the start of the start of</li></ul> |                                                                                                    |          | = |
|          | Cycle counting[2]  | Byte       | 16#0        | 16#00         |            | <b>V</b>                                                                                                    | <b>V</b>                                                                                                    | Image: A start and a start a start          |          |   |
| •        | Cycle counting[3]  | Byte       | 16#0        | 16#00         |            | Image: A start and a start a start          | <b>V</b>                                                                                                    | Image: A start and a start a start          |          |   |
| •        | Cycle counting[4]  | Byte       | 16#0        | 16#B1         |            | <b>V</b>                                                                                                    | <b>V</b>                                                                                                    | Image: A start and a start a start          |          |   |
|          | Cycle counting[5]  | Byte       | 16#0        | 16#20         |            | <b>V</b>                                                                                                    | <b>V</b>                                                                                                    | Image: A start and a start a start          |          |   |
| •        | Cycle counting[6]  | Byte       | 16#0        | 16#00         |            | <b>V</b>                                                                                                    | <b>V</b>                                                                                                    | Image: A start and a start a start          |          |   |
| •        | Cycle counting[7]  | Byte       | 16#0        | 16#00         |            | <b>V</b>                                                                                                    | <b>V</b>                                                                                                    |                                                                                                    |          |   |
|          | Cycle counting[8]  | Byte       | 16#0        | 16#B2         |            | <b>V</b>                                                                                                    | <b>V</b>                                                                                                    | Image: A start and a start a start          |          |   |
|          | Cycle counting[9]  | Byte       | 16#0        | 16#20         |            | ¥                                                                                                    | <b>V</b>                                                                                                    | <ul> <li>Image: A start of the start of the start of</li></ul> |          |   |
|          | Cycle counting[10] | Byte       | 16#0        | 16#00         |            | <b>V</b>                                                                                                    | <ul> <li>Image: A start of the start of the start of</li></ul> | Image: A start of the start of the start          |          |   |
|          | Cycle counting[11] | Byte       | 16#0        | 16#00         |            | <b>V</b>                                                                                                    | <b>V</b>                                                                                                    | Image: A start and a start a start          |          |   |
|          | 1                  |            |             |               |            |                                                                                                    |                                                                                                    |                                                                                                    |          |   |
| •        | Cycle counting[88] | Byte       | 16#0        | 16#B2         |            | <b>V</b>                                                                                                    | <b>V</b>                                                                                                    | Image: A start and a start a start          |          |   |
|          | Cycle counting[89] | Byte       | 16#0        | 16#20         |            | ¥                                                                                                    | <b>V</b>                                                                                                    | Image: A start and a start a start          |          |   |
|          | Cycle counting[90] | Byte       | 16#0        | 16#00         |            | ¥                                                                                                    | <b>v</b>                                                                                                    | Image: A start and a start a start          |          |   |
| •        | Cycle counting[91] | Byte       | 16#0        | 16#00         |            | ¥                                                                                                    | <ul> <li>Image: A start of the start of the start of</li></ul> | Image: A start and a start a start          |          |   |
| •        | Cycle counting[92] | Byte       | 16#0        | 16#B1         |            | ¥                                                                                                    | <b>V</b>                                                                                                    | Image: A start and a start a start          |          |   |
| •        | Cycle counting[93] | Byte       | 16#0        | 16#20         |            | <ul> <li>Image: A start of the start of the start of</li></ul> | <ul> <li>Image: A start of the start of the start of</li></ul> | $\checkmark$                                                                                                    |          |   |
| •        | Cycle counting[94] | Byte       | 16#0        | 16#00         |            | Image: A start and a start a start          | <b>V</b>                                                                                                    | Image: A start of the start of the start          |          |   |
| •        | Cycle counting[95] | Byte       | 16#0        | 16#00         |            | <b>V</b>                                                                                                    | <ul> <li>Image: A start of the start of the start of</li></ul> | Image: A start and a start a start          |          | ~ |
|          |                    |            |             |               |            |                                                                                                    |                                                                                                    |                                                                                                    | >        |   |
|          |                    |            |             | 9             | Properties | 🔥 Info 🔒                                                                                                    | 🖁 Dia                                                                                                    | gnostics                                                                                                    |          | - |
| <u>i</u> | Cross-reference    | es Compile | Syntax      |               |            |                                                                                                    | · · · · · · · · · · · · · · · · · · ·                                                                                                    |                                                                                                    |          |   |
|          | how all messages   |            |             |               |            |                                                                                                    |                                                                                                    |                                                                                                    |          |   |

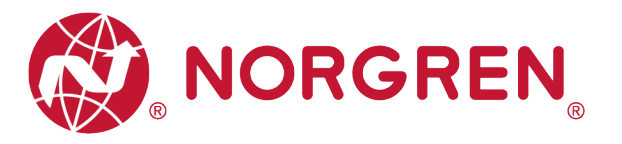

 Jedem Magneten werden immer 4 nebeneinander liegende Bytes zugewiesen, 96 Bytes entsprechen also 24 Magneten, von El.magn.01 bis El.magn.24.

#### Detaillierte Zuodnung siehe unten:

| Magnet-<br>spule            | El.magn.<br>01                                      | El.magn.<br>03                                       | El.magn.<br>05                                 | <br>El.magn<br>.19                                        | El.magn<br>.21                                        | El.magn<br>.23                                        |
|-----------------------------|-----------------------------------------------------|------------------------------------------------------|------------------------------------------------|-----------------------------------------------------------|-------------------------------------------------------|-------------------------------------------------------|
| Zyklusan-<br>zahl<br>[Byte] | Zykluszählung<br>[0]<br>~~~<br>Zykluszählung<br>[3] | Zykluszählung<br>[8]<br>~~~<br>Zykluszählung<br>[11] | Zykluszählung<br>[16]<br>Zykluszählung<br>[19] | <br>Zykluszählung<br>[72]<br>~~~<br>Zykluszählung<br>[75] | Zykluszählung<br>[80]<br>~~~<br>Zykluszählung<br>[83] | Zykluszählung<br>[88]<br>~~~<br>Zykluszählung<br>[91] |
| Magnet-<br>spule            | El.magn.<br>02                                      | El.magn.<br>04                                       | El.magn.<br>06                                 | <br>El.magn<br>.20                                        | El.magn<br>.22                                        | El.magn<br>.24                                        |
| Zyklusan-<br>zahl           | Zykluszählung<br>[4]<br>~~~                         | Zykluszählung<br>[12]<br>~~~                         | Zykluszählung<br>[20]<br>~~~                   | Zykluszählung<br>[76]<br>~~~                              | Zykluszählung<br>[84]<br>~~~                          | Zykluszählung<br>[92]<br>~~~                          |
| [Byte]                      | Zykluszählung<br>[7]                                | Zykluszählung<br>[15]                                | Zykluszählung<br>[23]                          | <br>Zykluszählung<br>[79]                                 | Zykluszählung<br>[87]                                 | Zykluszählung<br>[95]                                 |

Der Zykluszählwert wird nach einfacher Berechnung auf 4 Bytes für jeden Magneten erfasst.
 Berechnungsformel (El.magn.01 als Beispiel):
 Zuduszählung [2] \*2/6

Zyklusanzahl = Zykluszählung [0] + Zykluszählung [1] \* 2<sup>8</sup> + Zyklenzählung [2] \* 2<sup>16</sup> + Zykluszählung [3] \* 2<sup>24</sup>

- Der Speichermodus der Zykluszählungsdaten ist "little-endian".
- "Little-endian" bedeutet, dass das niederwertige Byte an der niedrigsten Speicheradresse und das höherwertige Byte an der höchsten Speicheradresse gespeichert wird.

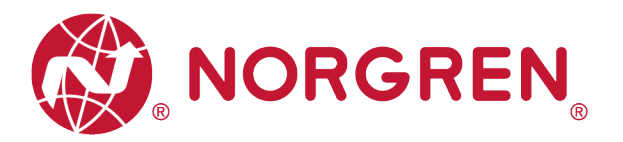

#### 6.4.3 Rücksetzen des Zykluszählers

- Jedes Zähler-Reset-Byte adressiert die Zykluszähler für 8 Magnetspulen, wobei sich jedes Bit auf eine Magnetspule bezieht, wie in den folgenden Tabellen dargestellt.
- Wenn Sie eine 1 in das Bit schreiben, wird der zugehörige Magnetventilzähler zurückgesetzt. Wenn Sie eine 0 in ein Bit schreiben, bleibt der Zähler unverändert.
- Um z. B. den Zykluszähler nur für Magnet 3 zurückzusetzen, schreiben Sie eine 1 in Bit 2 des Zähler-Reset-Bytes[0]. Der Binärwert dafür ist 2#00000100. In eine Dezimalzahl umgerechnet entspricht dies 4.
- Eingabe eines bestimmten Binärcodes in "Wert ändern" für das "3-Byte-Datenarray". (Tag 1)
- Achten Sie darauf, die korrekten Binärwerte f
  ür jeden Magneten und jedes Byte einzugeben, bevor Sie den folgenden Reset-Schritt ausf
  ühren, da sonst die Zyklusz
  ählungsdaten f
  älschlicherweise gel
  öscht werden. (Tag 2)

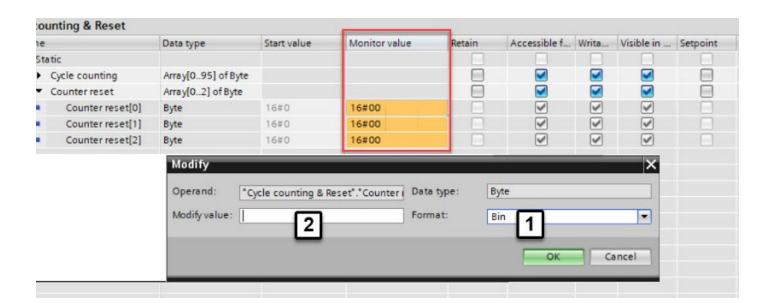

Die Zuordnung von Binärcode und Magnetnummer ist in der folgenden Tabelle dargestellt.

|                  | Zähler zurücksetzen [0] Byte |            |            |            |            |            |            |            |  |  |  |
|------------------|------------------------------|------------|------------|------------|------------|------------|------------|------------|--|--|--|
| Magnet-<br>spule | El.magn.08                   | El.magn.07 | El.magn.06 | El.magn.05 | El.magn.04 | El.magn.03 | El.magn.02 | El.magn.01 |  |  |  |
| Bit              | Bit 7                        | Bit 6      | Bit 5      | Bit 4      | Bit 3      | Bit 2      | Bit 1      | Bit 0      |  |  |  |
| Binärer<br>Code  | 0 / 1                        | 0 / 1      | 0 / 1      | 0 / 1      | 0 / 1      | 0 / 1      | 0 / 1      | 0 / 1      |  |  |  |

|                  | Zähler zurücksetzen [1] Byte |            |            |            |            |            |            |            |  |  |  |  |
|------------------|------------------------------|------------|------------|------------|------------|------------|------------|------------|--|--|--|--|
| Magnet-<br>spule | El.magn.16                   | El.magn.15 | El.magn.14 | El.magn.13 | El.magn.12 | El.magn.11 | El.magn.10 | El.magn.09 |  |  |  |  |
| Bit              | Bit 7                        | Bit 6      | Bit 5      | Bit 4      | Bit 3      | Bit 2      | Bit 1      | Bit 0      |  |  |  |  |
| Binärer<br>Code  | 0 / 1                        | 0 / 1      | 0 / 1      | 0 / 1      | 0 / 1      | 0 / 1      | 0 / 1      | 0 / 1      |  |  |  |  |

|                  | Zähler zurücksetzen [2] Byte |            |            |            |            |            |            |            |  |  |  |  |
|------------------|------------------------------|------------|------------|------------|------------|------------|------------|------------|--|--|--|--|
| Magnet-<br>spule | El.magn.24                   | El.magn.23 | El.magn.22 | El.magn.21 | El.magn.20 | El.magn.19 | El.magn.18 | El.magn.17 |  |  |  |  |
| Bit              | Bit 7                        | Bit 6      | Bit 5      | Bit 4      | Bit 3      | Bit 2      | Bit 1      | Bit 0      |  |  |  |  |
| Binärer<br>Code  | 0 / 1                        | 0 / 1      | 0 / 1      | 0 / 1      | 0 / 1      | 0 / 1      | 0 / 1      | 0 / 1      |  |  |  |  |

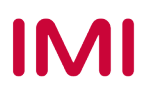

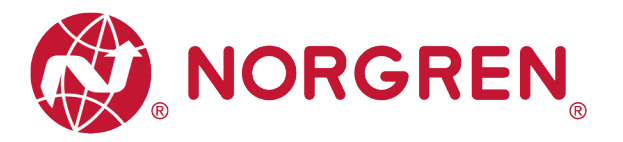

# 7 DIAGNOSE

### 7.1 DIAGNOSE INFORMATIONSPORTAL

- Klicken Sie auf die Schaltfläche "Go online", um SPS, Ventilinsel und PC online zu stellen.
- Wenn das Fehleralarmsymbol serscheint, doppelklicken Sie in der Netzwerkansicht auf die ausgefallene Ventilinsel, um in die Geräteansicht zu wechseln. (Tag 1)
- Doppelklicken Sie auf das Alarmsymbol Nor dem Ventilinsel Ausgangsmodul, um das Diagnosefenster zu öffnen. (Tag 2)

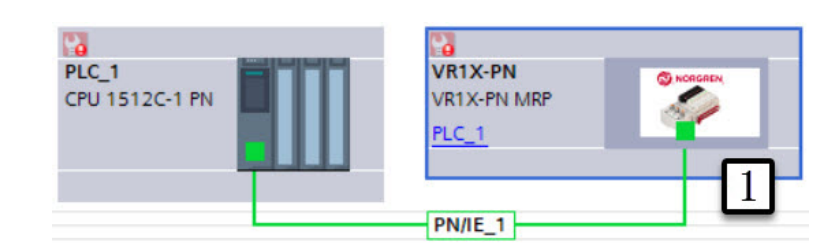

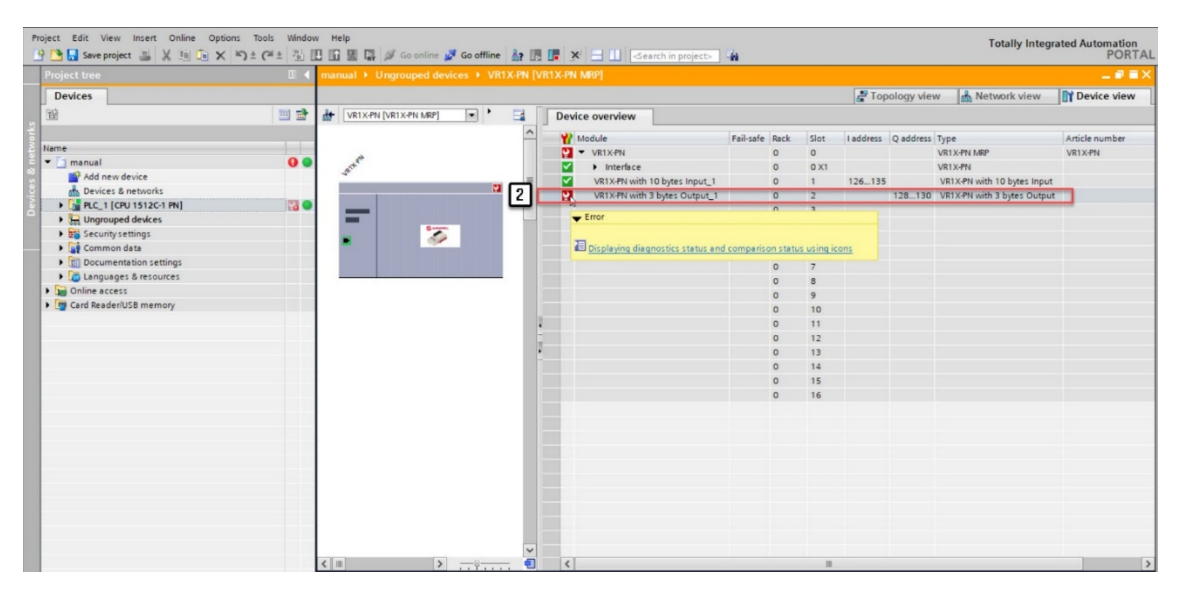

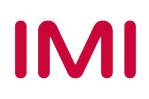

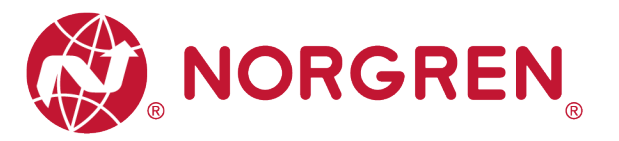

- Klicken Sie im Diagnosefenster auf "Diagnosestatus", um die Fehlerdetails des Ventilinselmoduls zu finden. (Tag 3)
- Klicken Sie im Diagnosefenster auf "Kanaldiagnose", um Details zu jedem Magnetfehler zu finden. (Tag 4)

|                                                                                                    | Diagnostic status                                                                                                    | 1                    |
|----------------------------------------------------------------------------------------------------|----------------------------------------------------------------------------------------------------|----------------------|
| General                                                                                                  |                                                                                                    |                      |
| Diagnostic status 3                                                                                      | Status                                                                                                    |                      |
| Channel diagnostics                                                                                      | Module exists.                                                                                                    |                      |
| unctions                                                                                                 | Error                                                                                                    |                      |
|                                                                                                    |                                                                                                    |                      |
|                                                                                                    |                                                                                                    |                      |
|                                                                                                    |                                                                                                    |                      |
|                                                                                                    |                                                                                                    |                      |
|                                                                                                    |                                                                                                    |                      |
|                                                                                                    |                                                                                                    |                      |
|                                                                                                    |                                                                                                    |                      |
|                                                                                                    |                                                                                                    |                      |
|                                                                                                    |                                                                                                    |                      |
|                                                                                                    | Standard diagnostics                                                                                                    |                      |
|                                                                                                    | Marrana                                                                                                    |                      |
|                                                                                                    | Indepoltane Value Power Supply                                                                                                    |                      |
|                                                                                                    | Undervoltage valve rower supply                                                                                                    |                      |
|                                                                                                    |                                                                                                    |                      |
|                                                                                                    |                                                                                                    |                      |
|                                                                                                    |                                                                                                    |                      |
|                                                                                                    |                                                                                                    |                      |
|                                                                                                    |                                                                                                    |                      |
|                                                                                                    | Help on selected diagnostics row                                                                                                    |                      |
|                                                                                                    | Undervoltage Valve Power Supply                                                                                                    | ~                    |
|                                                                                                    |                                                                                                    |                      |
|                                                                                                    |                                                                                                    |                      |
|                                                                                                    |                                                                                                    |                      |
|                                                                                                    |                                                                                                    |                      |
|                                                                                                    |                                                                                                    |                      |
|                                                                                                    |                                                                                                    |                      |
|                                                                                                    |                                                                                                    | V                    |
|                                                                                                    |                                                                                                    | ×                    |
| uual ⊁ Ungrouped devi                                                                                    | ces → VR1X-PN [VR1X-PN MRP] → VR1X-PN with 3 bytes Output_1                                                                                                    | v<br>- <sup>12</sup> |
| nual ► Ungrouped devi                                                                                    | ces 		 VR1X-PN [VR1X-PN MRP] 		 VR1X-PN with 3 bytes Output_1                                                                                                    |                      |
| nual 🕨 Ungrouped devi                                                                                    | ces > VR1X.PN [VR1X.PN MRP] > VR1X.PN with 3 bytes Output_1                                                                                                    | - 12                 |
| nual ► Ungrouped devi<br>iegnostics                                                                      | ces > VR1X.PN [VR1X.PN MRP] > VR1X.PN with 3 bytes Output_1 Channel diagnostics                                                                                                    | - 12 -               |
| nual > Ungrouped devi<br>iegnostics<br>General                                                           | ces + VR1X-PN [VR1X-PN MRP] + VR1X-PN with 3 bytes Output_1 Channel diagnostics                                                                                                    | - 12                 |
| nual > Ungrouped devi<br>lagnostics<br>General<br>Diagnostic status                                      | ces → VR1X-PN [VR1X-PN MRP] → VR1X-PN with 3 bytes Output_1 Channel diagnostics                                                                                                    | _ I2 0               |
| nual > Ungrouped devi<br>agnostics<br>General<br>Diagnostic status<br>Channel diagnostics                | ces > VR1X-PN [VR1X-PN MRP] > VR1X-PN with 3 bytes Output_1 Channel diagnostics                                                                                                    | _ I2 ■               |
| nual ⊁ Ungrouped devi<br>iagnostics<br>General<br>Diagnostic status<br>Channel diagnostics 4<br>Inctions | ces > VR1X.PN [VR1X.PN MRP] > VR1X.PN with 3 bytes Output_1 Channel diagnostics Channel type Channel no. Error                                                                                                    | - 12 -               |
| ual → Ungrouped devi<br>agnostics<br>General<br>Diagnostic status<br>Channel diagnostics 4<br>nctions    | ces + VR1X-PN [VR1X-PN MRP] + VR1X-PN with 3 bytes Output_1  Channel diagnostics Channel type Channel no. Error Output 23 Wire break                                                                                                    |                      |
| ual > Ungrouped devi<br>gnostics<br>General<br>Diagnostic status<br>Channel diagnostics                  | ces > VR1X-PN [VR1X-PN MRP] > VR1X-PN with 3 bytes Output_1         Channel diagnostics                                                                                                    |                      |
| ual  Vingrouped devi agnostics General Diagnostic status Channel diagnostics                             | ces > VR1X.PN [VR1X.PN MRP] > VR1X.PN with 3 bytes Output_1       Channel diagnostics                                                                                                    |                      |
| ual I Ungrouped devi<br>agnostics<br>General<br>Diagnostics status<br>Channel diagnostics                | ces + VR1X-PN [VR1X-PN MRP] + VR1X-PN with 3 bytes Output_1       Channel diagnostics       Channel type       Channel type       Channel type       Channel type       Output       23       Wire break       Output       22       Short-circuit                                                                                                    |                      |
| uual → Ungrouped devi<br>agnostics<br>General<br>Diagnostic status<br>Channel diagnostics 4<br>Inctions  | ces > VR1X-PN [VR1X-PN MRP] > VR1X-PN with 3 bytes Output_1       Channel diagnostics       Channel type       Channel type       Channel type       Output       23       Wire break       Output       22       Short-circuit                                                                                                    |                      |
| nual > Ungrouped devi<br>agnostics<br>General<br>Diagnostic status<br>Channel diagnostics                | ces > VR1X.PN [VR1X.PN MRP] > VR1X.PN with 3 bytes Output_1         Channel diagnostics                                                                                                    |                      |
| nual > Ungrouped devi<br>iagnostics<br>General<br>Diagnostic status<br>Channel diagnostics<br>A          | ces > VR1X.PN [VR1X.PN MRP] > VR1X.PN with 3 bytes Output_1  Channel diagnostics Channel type Channel no. Error Output 23 Wire break Output 22 Short-sircuit                                                                                                    |                      |
| nual > Ungrouped devi<br>iagnostics<br>General<br>Diagnostics status<br>Channel diagnostics              | ces + VR1X-PN [VR1X-PN MRP] + VR1X-PN with 3 bytes Output_1         Channel diagnostics         Channel type         Channel type <t< td=""><td></td></t<>                                                                                                    |                      |
| nual  Vingrouped devi<br>isgnostics<br>General<br>Diagnostic status<br>Channel diagnostics<br>Inctions   | Channel diagnostics Channel no. Error Output 23 Wre break Output 22 Short-circuit Help on selected diagnostics row Encrible cause: for encoder:::                                                                                                    |                      |
| nual > Ungrouped devi<br>iagnostics<br>General<br>Diagnostic status<br>Channel diagnostics<br>Aunctions  | ces  VR1X.PN [VR1X.PN MRP] VR1X.PN with 3 bytes Output_1  Channel diagnostics Channel type Channel no. Error Output 23 Wire break Output 22 Short-circuit Help on selected diagnostics row Possible causes for encoders:                                                                                                    |                      |
| nual > Ungrouped devi<br>iegnostics<br>General<br>Diagnostics status<br>Channel diagnostics<br>unctions  | ces       > VR1X-PN [VR1X-PN MRP] > VR1X-PN with 3 bytes Output_1         Channel diagnostics                                                                                                    |                      |
| nual  Vingrouped devi<br>isgnostics<br>General<br>Diagnostic status<br>Channel diagnostics<br>dunctions  | ces > VR1X-PN [VR1X-PN MRP] > VR1X-PN with 3 bytes Output_1         Channel diagnostics                                                                                                    |                      |
| nual                                                                                                    | Channel diagnostics Channel type Channel no. Error Output 23 Wre break Output 22 Short-circuit Help on selected diagnostics row Possible causes for encoders:Pault in external circuitPault in external circuitPault in |                      |
| nual                                                                                                    | ces       > VR1X-PN [VR1X-PN MRP] > VR1X-PN with 3 bytes Output_1         Channel diagnostics                                                                                                    |                      |
| nual  Vingrouped devi<br>isgnostics<br>General<br>Diagnostic status<br>Channel diagnostics<br>Inctions   | ces > VR1X-PN [VR1X-PN MRP] > VR1X-PN with 3 bytes Output_1         Channel diagnostics                                                                                                    |                      |
| nual + Ungrouped devi<br>isgnostics<br>General<br>Diagnostic status<br>Channel diagnostics<br>unctions   | ces       VR1X.PN [VR1X.PN MRP]       VR1X.PN with 3 bytes Output_1         Channel diagnostics                                                                                                    |                      |

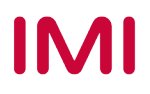

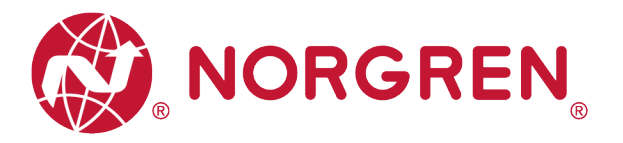

### 7.2 GESAMTSTATUSDIAGNOSE

- Der Status der Ventilinselmodule einer VR10 / VR15 wird in Echtzeit angezeigt.
- Das Diagnosemodul überwacht folgende Parameter:
  - Diagnose: Überspannung Ventil-Versorgungsspannung
  - Diagnose: Unterspannung Ventil-Versorgungsspannung
  - Diagnose: Überspannung Elektronik-Versorgungsspannung
  - Diagnose: Unterspannung Elektronik-Versorgungsspannung
  - Diagnose: Zyklusüberlauf (Zyklen über die Zählgrenze hinaus)
  - Diagnose: Kurzschluss
  - Diagnose: Open Load (z. B. Drahtbruch des Magneten)
- Bei einem Über- / Unterspannungsfehler zeigt der Diagnosestatus des TIA Portal Moduls die Fehlerbeschreibung wie unten dargestellt an:

| manual 🕨 Ungrouped devic                 | ces 	VR1X-PN [VR1X-PN MRP] 	VR1X-PN with 3 bytes Output_1 | _ II <b>I</b> × |
|------------------------------------------|-----------------------------------------------------------|-----------------|
| ✓ Diagnostics<br>General                 | Diagnostic status                                         |                 |
| Diagnostic status<br>Channel diagnostics | Status                                                    |                 |
| ▶ Functions                              | Module exists.<br>Error                                   |                 |
|                                          | Standard diagnostics                                      |                 |
|                                          | Messane                                                   |                 |
|                                          | Overvoltage Power Supply                                  |                 |
|                                          | Overvoltage Valve Power Supply                            |                 |
|                                          |                                                           |                 |
|                                          | Help on selected diagnostics row                          |                 |
|                                          | Overvoltage Power Supply                                  | ~               |
|                                          |                                                           | ~               |

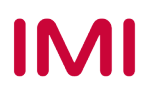

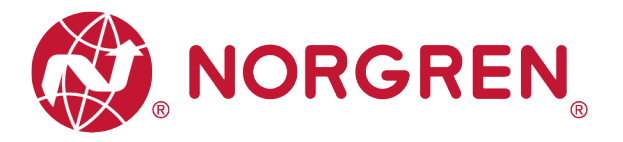

- Fehlercodes werden über "Eingangs-Byte 0" gemeldet".
- Fehlercodes werden in hexadezimaler Form angezeigt.
- Fehlercodes sind unten aufgeführt:

| Fehlertyp                                                  | Fehlercode | Zugehörige L                                | ED / Kommentar                                   |  |
|------------------------------------------------------------|------------|---------------------------------------------|--------------------------------------------------|--|
| Diagnose: Überspannung Ventil-<br>Versorgungsspannung      | 16#01      | "VA" LED. rot                               |                                                  |  |
| Abkürzung: OV-VA                                           |            | "··· , ·                                    |                                                  |  |
| Diagnose: Unterspannung Ventil-<br>Versorgungsspannung     | 16#02      | VA" LED, rot blinkend                       |                                                  |  |
| Abkürzung: UV-VA                                           |            | "···· <u></u> , ··· <u>_</u> , ··· <u>_</u> |                                                  |  |
| Diagnose: Überspannung Elektronik-<br>Versorgungsspannung  | 16#04      | "VB" LED, rot                               |                                                  |  |
| Abkürzung: OV-VB                                           |            | <i>"</i>                                    |                                                  |  |
| Diagnose: Unterspannung Elektronik-<br>Versorgungsspannung | 16#08      | VB" LED, rot blinkend                       |                                                  |  |
| Abkürzung: UV-VB                                           |            | "·, ·                                       |                                                  |  |
| Diagnose: Zyklusüberlauf                                   |            |                                             | Zählzyklen liegen außerhalb                      |  |
| Abkürzung: COR                                             | 16#10      |                                             | der Zählgrenze                                   |  |
| Diagnose: Kurzschluss                                      | 40,100     |                                             |                                                  |  |
| Abkürzung: SC                                              | 16#20      | "SF" LED, rot blinkend                      |                                                  |  |
| Diagnose: Open Load (z. B. Drahtbruch des Magneten)        |            |                                             |                                                  |  |
| Abkürzung: OC                                              | 16#40      | "SF" LED, rot blinkend                      | Die Open Load Diagnose<br>muss aktiviert werden. |  |

Die Beziehung zwischen Binärcode und Fehlertyp ist in der folgenden Tabelle dargestellt.
 0 ist kein Fehler, 1 ist ein gefundener Fehler.

|                 | Eingangs-Byte 0 |       |       |       |       |       |       |       |  |  |  |
|-----------------|-----------------|-------|-------|-------|-------|-------|-------|-------|--|--|--|
| Fehlertyp       |                 | ОС    | SC    | COR   | UV-VB | OV-VB | UV-VA | OV-VA |  |  |  |
| Bit             | Bit 7           | Bit 6 | Bit 5 | Bit 4 | Bit 3 | Bit 2 | Bit 1 | Bit 0 |  |  |  |
| Binärer<br>Code | 0 / 1           | 0 / 1 | 0 / 1 | 0 / 1 | 0 / 1 | 0 / 1 | 0 / 1 | 0 / 1 |  |  |  |

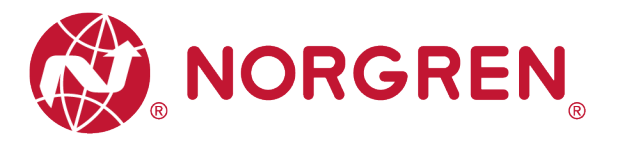

### 7.3 KANALDIAGNOSE

- Der Kanalstatus der Ventilinsel VR10 / VR15 wird in Echtzeit in den Eingangs-Bytes 1-9 angezeigt.
- Das Diagnosemodul überwacht folgende Parameter:
  - Kurzschlussdiagnose der Magnetspulen
  - Open Load Diagnose der Magnetspulen (z. B. Drahtbruch des Magneten)
  - Zyklusüberlaufdiagnose der Magnetspulen (Zyklen über die Zählgrenze hinaus)

Die detaillierte Zuordnung zwischen Kanal und Magnetspulen ist unten dargestellt:

| Magnet- | El.magn. | El.magn. | El.magn. | El.magn. | El.magn. | El.magn. | El.magn. | El.magn. | El.magn. | El.magn. | El.magn. | El.magn. |
|---------|----------|----------|----------|----------|----------|----------|----------|----------|----------|----------|----------|----------|
| spule   | 01       | 03       | 05       | 07       | 09       | 11       | 13       | 15       | 17       | 19       | 21       | 23       |
| Kanal   | 0        | 2        | 4        | 6        | 8        | 10       | 12       | 14       | 16       | 18       | 20       | 22       |
| Magnet- | El.magn. | El.magn. | El.magn. | El.magn. | El.magn. | El.magn. | El.magn. | El.magn. | El.magn. | El.magn. | El.magn. | El.magn. |
| spule   | 02       | 04       | 06       | 08       | 10       | 12       | 14       | 16       | 18       | 20       | 22       | 24       |
| Kanal   | 1        | 3        | 5        | 7        | 9        | 11       | 13       | 15       | 17       | 19       | 21       | 23       |

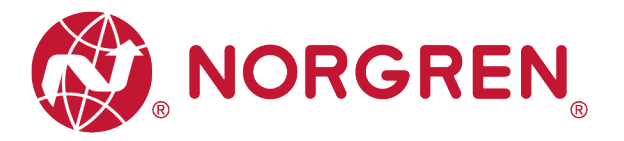

#### 7.3.1 Diagnose Kurzschluss

Die TIA Portal-Kanaldiagnose meldet einen Kurzschluss wie unten dargestellt:

| manual 🕨 Ungrouped devic                                                    | ▶ VR1X-PN [VR1X-PN                                   | IMRP] ▶ VR1X-                                                         | PN with 3 bytes Output_1                                                                              | _ IE <b>=</b> × |
|-----------------------------------------------------------------------------|------------------------------------------------------|-----------------------------------------------------------------------|----------------------------------------------------------------------------------------------------|-----------------|
| <ul> <li>Diagnostics</li> <li>General</li> <li>Diagnostic status</li> </ul> | Channel diagnostics                                  | ·                                                                     |                                                                                                    |                 |
| Functions                                                                   | Channel ty<br>Output                                 | ce Channel no.<br>6                                                   | Error<br>Short-circuit                                                                                |                 |
|                                                                             |                                                      |                                                                       |                                                                                                    |                 |
|                                                                             | Help on selecte<br>Possible cause<br>encoder is defe | d diagnostics row<br>s: A short-circuit in t<br>ctive. An incorrect e | he encoder power supply or at the output cable. T<br>ncoder type was set in the parameters. An output | ne 🔼            |
|                                                                             | overloaded.<br>Solution: Checl                       | the possible cause                                                    | s and remedy the fault.                                                                               |                 |
|                                                                             |                                                      |                                                                       |                                                                                                    |                 |

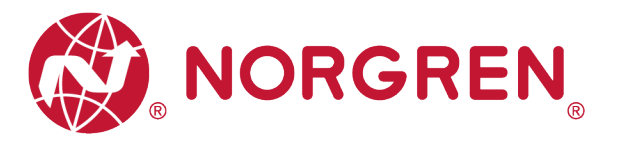

- Kurzschlussfehler Fehlercodes werden von "Eingangs-Byte 1", "Eingangs-Byte 2" und "Eingangs-Byte 3" angezeigt.
- Fehlercodes werden in hexadezimaler Form angezeigt.
- Kurzschlussfehler-Fehlercodes sind in der Tabelle aufgeführt:

| Byte            | Magnetspule | Fehlercode |
|-----------------|-------------|------------|
|                 | El.magn.01  | 16#01      |
|                 | El.magn.02  | 16#02      |
|                 | El.magn.03  | 16#04      |
| Eingangs-Byte 1 | El.magn.04  | 16#08      |
|                 | El.magn.05  | 16#10      |
|                 | El.magn.06  | 16#20      |
|                 | El.magn.07  | 16#40      |
|                 | El.magn.08  | 16#80      |
|                 | El.magn.09  | 16#01      |
|                 | El.magn.10  | 16#02      |
|                 | El.magn.11  | 16#04      |
| Eingangs-Byte 2 | El.magn.12  | 16#08      |
|                 | El.magn.13  | 16#10      |
|                 | El.magn.14  | 16#20      |
|                 | El.magn.15  | 16#40      |
|                 | El.magn.16  | 16#80      |
|                 | El.magn.17  | 16#01      |
|                 | El.magn.18  | 16#02      |
|                 | El.magn.19  | 16#04      |
| Eingangs-Byte 3 | El.magn.20  | 16#08      |
|                 | El.magn.21  | 16#10      |
|                 | El.magn.22  | 16#20      |
|                 | El.magn.23  | 16#40      |
|                 | El.magn.24  | 16#80      |

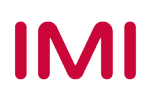

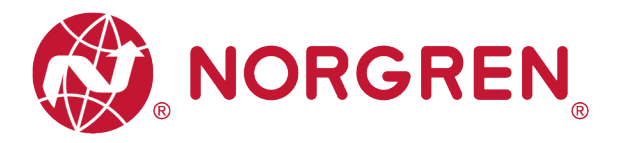

Die Zuordnung von Binärwert und Magnetnummer ist in der folgenden Tabelle dargestellt.
 0 ist kein Fehler, 1 ist ein gefundener Fehler.

| Eingangs-Byte 1  |            |            |            |            |            |            |            |            |  |
|------------------|------------|------------|------------|------------|------------|------------|------------|------------|--|
| Magnet-<br>spule | El.magn.08 | El.magn.07 | El.magn.06 | El.magn.05 | El.magn.04 | El.magn.03 | El.magn.02 | El.magn.01 |  |
| Bit              | Bit 7      | Bit 6      | Bit 5      | Bit 4      | Bit 3      | Bit 2      | Bit 1      | Bit 0      |  |
| Binärer<br>Wert  | 0 / 1      | 0 / 1      | 0 / 1      | 0 / 1      | 0 / 1      | 0 / 1      | 0 / 1      | 0 / 1      |  |

| Eingangs-Byte 2  |            |            |            |            |            |            |            |            |  |
|------------------|------------|------------|------------|------------|------------|------------|------------|------------|--|
| Magnet-<br>spule | El.magn.16 | El.magn.15 | El.magn.14 | El.magn.13 | El.magn.12 | El.magn.11 | El.magn.10 | El.magn.09 |  |
| Bit              | Bit 7      | Bit 6      | Bit 5      | Bit 4      | Bit 3      | Bit 2      | Bit 1      | Bit 0      |  |
| Binärer<br>Wert  | 0 / 1      | 0 / 1      | 0 / 1      | 0 / 1      | 0 / 1      | 0 / 1      | 0 / 1      | 0 / 1      |  |

| Eingangs-Byte 3  |            |            |            |            |            |            |            |            |  |
|------------------|------------|------------|------------|------------|------------|------------|------------|------------|--|
| Magnet-<br>spule | El.magn.24 | El.magn.23 | El.magn.22 | El.magn.21 | El.magn.20 | El.magn.19 | El.magn.18 | El.magn.17 |  |
| Bit              | Bit 7      | Bit 6      | Bit 5      | Bit 4      | Bit 3      | Bit 2      | Bit 1      | Bit 0      |  |
| Binärer<br>Wert  | 0 / 1      | 0 / 1      | 0 / 1      | 0 / 1      | 0 / 1      | 0 / 1      | 0 / 1      | 0 / 1      |  |

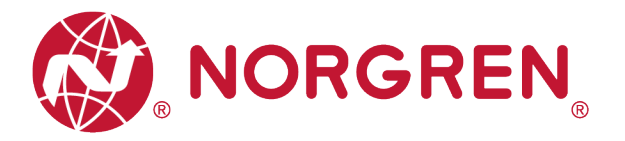

#### 7.3.2 Open Load Diagnose

Die TIA Portal-Kanaldiagnose meldet einen Open Load Fehler wie unten dargestellt:

| manual      Ungrouped devices            | → VR1X-P  | 'n [vr1x-pn mr                                                | P] 🕨 VR1X-PN                    | with 3 bytes Output_1 | 1 | _ 🖬 🖬 🗙 |
|------------------------------------------|-----------|---------------------------------------------------------------|---------------------------------|-----------------------|---|---------|
|                                          |           |                                                               |                                 |                       |   |         |
|                                          | Channel   | diagnostics                                                   |                                 |                       |   |         |
| Diagnostic status<br>Channel diagnostics |           |                                                               |                                 |                       |   |         |
| Functions                                |           | Channel type                                                  | Channel no.                     | Error                 |   |         |
|                                          |           | Output                                                        | 15                              | Wire break            |   |         |
|                                          |           |                                                               |                                 |                       |   |         |
|                                          | -         |                                                               |                                 |                       |   | _       |
|                                          |           |                                                               |                                 |                       |   |         |
|                                          | Не        | lp on selected dia                                            | gnostics row                    |                       |   |         |
|                                          | Po<br>- / | ssible causes for<br>A cable to the enc                       | encoders:<br>oder is broken.    |                       |   | ^       |
|                                          | - [       | Fault in external ci<br>Defective encoder<br>ncorrect encoder | rcuit                           | aters                 |   | =       |
|                                          | -         | nput channel is no<br>Measuring resistor                      | ot used (open)<br>r is too high |                       |   |         |
|                                          | Po        | ssible causes for<br>A cable to the actu                      | actuators:<br>lator is broken.  |                       |   | ~       |
|                                          |           |                                                               |                                 |                       |   |         |
|                                          |           |                                                               |                                 |                       |   |         |
|                                          |           |                                                               |                                 |                       |   |         |
|                                          |           |                                                               |                                 |                       |   |         |

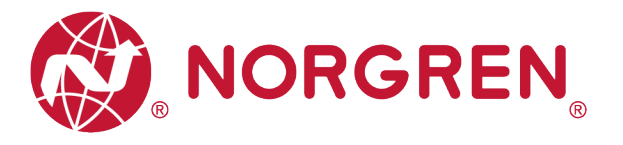

- Open Load Fehlercodes werden von "Eingangs-Byte 4", "Eingangs-Byte 5" und "Eingangs-Byte 6" angezeigt.
- Fehlercodes werden in hexadezimaler Form angezeigt.
- Sie müssen die Open Load Diagnose aktivieren.
- Fehlercodes bei Open Load Fehlern sind in der Tabelle aufgeführt:

| Byte            | Magnetspule | Fehlercode |
|-----------------|-------------|------------|
|                 | El.magn.01  | 16#01      |
|                 | El.magn.02  | 16#02      |
|                 | El.magn.03  | 16#04      |
| Eingangs-Byte 4 | El.magn.04  | 16#08      |
|                 | El.magn.05  | 16#10      |
|                 | El.magn.06  | 16#20      |
|                 | El.magn.07  | 16#40      |
|                 | El.magn.08  | 16#80      |
|                 | El.magn.09  | 16#01      |
|                 | El.magn.10  | 16#02      |
|                 | El.magn.11  | 16#04      |
| Eingangs-Byte 5 | El.magn.12  | 16#08      |
|                 | El.magn.13  | 16#10      |
|                 | El.magn.14  | 16#20      |
|                 | El.magn.15  | 16#40      |
|                 | El.magn.16  | 16#80      |
|                 | El.magn.17  | 16#01      |
|                 | El.magn.18  | 16#02      |
|                 | El.magn.19  | 16#04      |
| Eingangs-Byte 6 | El.magn.20  | 16#08      |
| gago,.e e       | El.magn.21  | 16#10      |
|                 | El.magn.22  | 16#20      |
|                 | El.magn.23  | 16#40      |
|                 | El.magn.24  | 16#80      |

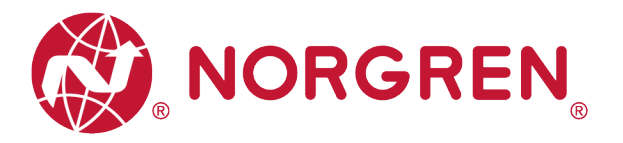

Die Zuordnung von Binärwert und Magnetnummer ist in der folgenden Tabelle dargestellt.
 0 ist kein Fehler, 1 ist ein gefundener Fehler.

| Eingangs-Byte 4  |            |            |            |            |            |            |            |            |  |
|------------------|------------|------------|------------|------------|------------|------------|------------|------------|--|
| Magnet-<br>spule | El.magn.08 | El.magn.07 | El.magn.06 | El.magn.05 | El.magn.04 | El.magn.03 | El.magn.02 | El.magn.01 |  |
| Bit              | Bit 7      | Bit 6      | Bit 5      | Bit 4      | Bit 3      | Bit 2      | Bit 1      | Bit 0      |  |
| Binärer<br>Wert  | 0 / 1      | 0 / 1      | 0 / 1      | 0 / 1      | 0 / 1      | 0 / 1      | 0 / 1      | 0 / 1      |  |

| Eingangs-Byte 5  |            |            |            |            |            |            |            |            |  |
|------------------|------------|------------|------------|------------|------------|------------|------------|------------|--|
| Magnet-<br>spule | El.magn.16 | El.magn.15 | El.magn.14 | El.magn.13 | El.magn.12 | El.magn.11 | El.magn.10 | El.magn.09 |  |
| Bit              | Bit 7      | Bit 6      | Bit 5      | Bit 4      | Bit 3      | Bit 2      | Bit 1      | Bit 0      |  |
| Binärer<br>Wert  | 0 / 1      | 0 / 1      | 0 / 1      | 0 / 1      | 0 / 1      | 0 / 1      | 0 / 1      | 0 / 1      |  |

| Eingangs-Byte 6  |            |            |            |            |            |            |            |            |  |
|------------------|------------|------------|------------|------------|------------|------------|------------|------------|--|
| Magnet-<br>spule | El.magn.24 | El.magn.23 | El.magn.22 | El.magn.21 | El.magn.20 | El.magn.19 | El.magn.18 | El.magn.17 |  |
| Bit              | Bit 7      | Bit 6      | Bit 5      | Bit 4      | Bit 3      | Bit 2      | Bit 1      | Bit 0      |  |
| Binärer<br>Wert  | 0 / 1      | 0 / 1      | 0 / 1      | 0 / 1      | 0 / 1      | 0 / 1      | 0 / 1      | 0 / 1      |  |

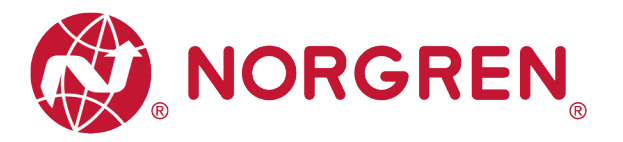

#### 7.3.3 Zyklusüberlauf-Diagnose

Die TIA Portal-Kanaldiagnose meldet Zyklusüberschreitungen wie unten dargestellt:

| manual > Ungrouped devi                                                     | ces 🕨 VR | 1X-PN [VR1X-PN MF                                                  | RP] ▶ VR1X-PN                                             | with 3 bytes Output_1                                                                         | _ ⊫ ■ × |
|-----------------------------------------------------------------------------|----------|--------------------------------------------------------------------|-----------------------------------------------------------|-----------------------------------------------------------------------------------------------|---------|
| <ul> <li>Diagnostics</li> <li>General</li> <li>Diagnostic status</li> </ul> | Char     | nnel diagnostics                                                   |                                                           |                                                                                               |         |
| Channel diagnostics                                                         |          | Channel type<br>Output                                             | Channel no.<br>11                                         | Error<br>High limit exceeded                                                                  |         |
|                                                                             |          | Help on selected dia                                               | gnostics row                                              |                                                                                               |         |
|                                                                             |          | For sensors: The me<br>For actors: The outp<br>Solution: Check the | asured value exc<br>ut value exceeds<br>interaction betwe | eeds the measuring range.<br>a high limit value.<br>en the module and the sensor or actuator. | <       |
|                                                                             |          |                                                                    |                                                           |                                                                                               |         |

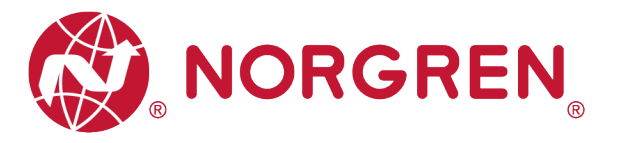

- Zyklusüberlauf Fehlercodes werden von "Eingangs-Byte 7", "Eingangs-Byte 8" und "Eingangs-Byte 9" angezeigt.
- Fehlercodes werden in hexadezimaler Form angezeigt.
- Sie müssen eine gültige Zählgrenze einstellen, damit diese Diagnosefunktion wirksam ist.
- Fehlercodes für Zyklusüberschreitungen sind in der Tabelle aufgeführt:

| Byte            | Magnetspule | Fehlercode |
|-----------------|-------------|------------|
|                 | El.magn.01  | 16#01      |
|                 | El.magn.02  | 16#02      |
|                 | El.magn.03  | 16#04      |
| Eingangs-Byte 7 | El.magn.04  | 16#08      |
| g=g=_j==        | El.magn.05  | 16#10      |
|                 | El.magn.06  | 16#20      |
|                 | El.magn.07  | 16#40      |
|                 | El.magn.08  | 16#80      |
|                 | El.magn.09  | 16#01      |
|                 | El.magn.10  | 16#02      |
|                 | El.magn.11  | 16#04      |
| Eingangs-Byte 8 | El.magn.12  | 16#08      |
| Lingunge Dyte e | El.magn.13  | 16#10      |
|                 | El.magn.14  | 16#20      |
|                 | El.magn.15  | 16#40      |
|                 | El.magn.16  | 16#80      |
|                 | El.magn.17  | 16#01      |
|                 | El.magn.18  | 16#02      |
|                 | El.magn.19  | 16#04      |
| Eingangs-Byte 9 | El.magn.20  | 16#08      |
| Lingunge Dyte e | El.magn.21  | 16#10      |
|                 | El.magn.22  | 16#20      |
|                 | El.magn.23  | 16#40      |
|                 | El.magn.24  | 16#80      |

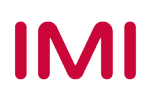

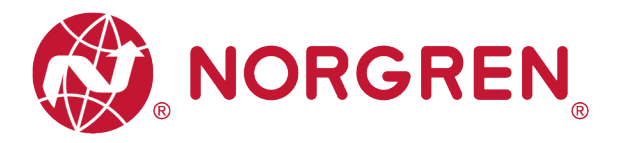

Die Zuordnung von Binärwert und Magnetnummer ist in der folgenden Tabelle dargestellt.
 0 ist kein Fehler, 1 ist ein gefundener Fehler.

| Eingangs-Byte 7  |            |            |            |            |            |            |            |            |  |
|------------------|------------|------------|------------|------------|------------|------------|------------|------------|--|
| Magnet-<br>spule | El.magn.08 | El.magn.07 | El.magn.06 | El.magn.05 | El.magn.04 | El.magn.03 | El.magn.02 | El.magn.01 |  |
| Bit              | Bit 7      | Bit 6      | Bit 5      | Bit 4      | Bit 3      | Bit 2      | Bit 1      | Bit 0      |  |
| Binärer<br>Wert  | 0 / 1      | 0 / 1      | 0 / 1      | 0 / 1      | 0 / 1      | 0 / 1      | 0 / 1      | 0 / 1      |  |

| Eingangs-Byte 8  |            |            |            |            |            |            |            |            |
|------------------|------------|------------|------------|------------|------------|------------|------------|------------|
| Magnet-<br>spule | El.magn.16 | El.magn.15 | El.magn.14 | El.magn.13 | El.magn.12 | El.magn.11 | El.magn.10 | El.magn.09 |
| Bit              | Bit 7      | Bit 6      | Bit 5      | Bit 4      | Bit 3      | Bit 2      | Bit 1      | Bit 0      |
| Binärer<br>Wert  | 0 / 1      | 0 / 1      | 0 / 1      | 0 / 1      | 0 / 1      | 0 / 1      | 0 / 1      | 0 / 1      |

| Eingangs-Byte 9      |            |            |            |            |            |            |            |            |
|----------------------|------------|------------|------------|------------|------------|------------|------------|------------|
| Magnet-<br>spule     | El.magn.24 | El.magn.23 | El.magn.22 | El.magn.21 | El.magn.20 | El.magn.19 | El.magn.18 | El.magn.17 |
| Bit                  | Bit 7      | Bit 6      | Bit 5      | Bit 4      | Bit 3      | Bit 2      | Bit 1      | Bit 0      |
| Binäre<br>Wertigkeit | 0 / 1      | 0 / 1      | 0 / 1      | 0 / 1      | 0 / 1      | 0 / 1      | 0 / 1      | 0 / 1      |

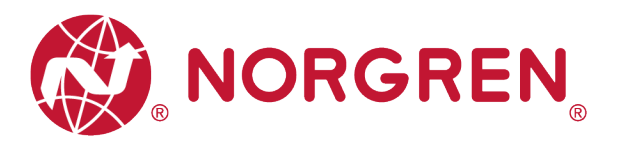

# 8 MAPPING OBJEKT FÜR DIAGNOSE UND AUSGÄNGE

• Die Programmiersprachen entsprechen der IEC 61131-3:2013.

| Gesamt-             | Eingangs-Byte 0  |               |            |               |              |              |               |               |               |  |
|---------------------|------------------|---------------|------------|---------------|--------------|--------------|---------------|---------------|---------------|--|
| status<br>Diagnose  | Fehlertyp        |               | OC         | SC            | COR          | UV-VB        | OV-VB         | UV-VA         | OV-VA         |  |
| Blaghood            | Bit              | Bit 7         | Bit 6      | Bit 5         | Bit 4        | Bit 3        | Bit 2         | Bit 1         | Bit 0         |  |
|                     |                  |               |            | E             | ingangs-Byte | e 1          |               |               |               |  |
|                     | Magnet-          | El.magn.08    | El.magn.07 | El.magn.06    | El.magn.05   | El.magn.04   | El.magn.03    | El.magn.02    | El.magn.01    |  |
|                     | Bit              | Bit 7         | Bit 6      | Bit 5         | Bit 4        | Bit 3        | Bit 2         | Bit 1         | Bit 0         |  |
| Diamagn             |                  |               |            | E             | ingangs-Byte | 2            |               |               |               |  |
| Kurz-               | Magnet-          |               |            |               |              |              |               |               |               |  |
| schluss             | spule            | El.magn.16    | El.magn.15 | El.magn.14    | El.magn.13   | El.magn.12   | El.magn.11    | El.magn.10    | El.magn.09    |  |
|                     | Bit              | Bit 7         | Bit 6      | Bit 5         | Bit 4        | Bit 3        | Bit 2         | Bit 1         | Bit 0         |  |
|                     |                  |               |            |               | ingangs-Byte | 9.3          |               |               |               |  |
|                     | Magnet-<br>spule | El.magn.24    | El.magn.23 | El.magn.22    | El.magn.21   | El.magn.20   | El.magn.19    | El.magn.18    | El.magn.17    |  |
|                     | Bit              | Bit 7         | Bit 6      | Bit 5         | Bit 4        | Bit 3        | Bit 2         | Bit 1         | Bit 0         |  |
|                     |                  |               |            | E             | ingangs-Byte | e 4          |               |               |               |  |
|                     | Magnet-<br>spule | El.magn.08    | El.magn.07 | El.magn.06    | El.magn.05   | El.magn.04   | El.magn.03    | El.magn.02    | El.magn.01    |  |
|                     | Bit              | Bit 7         | Bit 6      | Bit 5         | Bit 4        | Bit 3        | Bit 2         | Bit 1         | Bit 0         |  |
| Diagnose            | Eingangs-Byte 5  |               |            |               |              |              |               |               |               |  |
| Open<br>Load        | Magnet-          | El.magn.16    | El.magn.15 | El.magn.14    | El.magn.13   | El.magn.12   | El.magn.11    | El.magn.10    | El.magn.09    |  |
|                     | Bit              | Bit 7         | Bit 6      | Bit 5         | Bit 4        | Bit 3        | Bit 2         | Bit 1         | Bit 0         |  |
|                     | Eingangs-Byte 6  |               |            |               |              |              |               |               |               |  |
|                     | Magnet-          | El.magn.24    | El.magn.23 | El.magn.22    | El.magn.21   | El.magn.20   | El.magn.19    | El.magn.18    | El.magn.17    |  |
|                     | Bit              | Bit 7         | Bit 6      | Bit 5         | Bit 4        | Bit 3        | Bit 2         | Bit 1         | Bit 0         |  |
|                     |                  |               |            | E             | ingangs-Byte | 27           |               |               |               |  |
|                     | Magnet-          | <b>F</b> I 00 | EL 07      | <b>F</b> I 00 | EL 05        | <b>FI</b> 04 | <b>E</b> I 00 | <b>E</b> I 00 | <b>E</b> I 04 |  |
|                     | spule            | El.magn.08    | El.magn.07 | El.magn.06    | El.magn.05   | El.magn.04   | El.magn.03    | El.magn.02    | El.magn.01    |  |
|                     | Bit              | Bit 7         | Bit 6      | Bit 5         | Bit 4        | Bit 3        | Bit 2         | Bit 1         | Bit 0         |  |
| Diagnose            |                  |               |            |               | ingangs-Byte | ð            |               |               |               |  |
| Zyklus-<br>überlauf | Magnet-<br>spule | El.magn.16    | El.magn.15 | El.magn.14    | El.magn.13   | El.magn.12   | El.magn.11    | El.magn.10    | El.magn.09    |  |
|                     | Bit              | Bit 7         | Bit 6      | Bit 5         | Bit 4        | Bit 3        | Bit 2         | Bit 1         | Bit 0         |  |
|                     |                  |               |            | E             | ingangs-Byte | 9            |               |               |               |  |
|                     | Magnet-<br>spule | El.magn.24    | El.magn.23 | El.magn.22    | El.magn.21   | El.magn.20   | El.magn.19    | El.magn.18    | El.magn.17    |  |
|                     | Bit              | Bit 7         | Bit 6      | Bit 5         | Bit 4        | Bit 3        | Bit 2         | Bit 1         | Bit 0         |  |

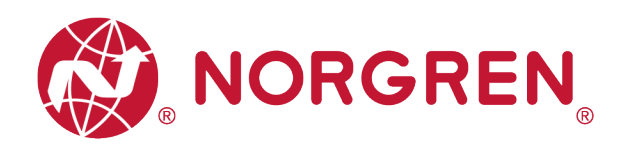

| Ausgangs-Byte 0  |            |            |            |            |            |            |            |            |
|------------------|------------|------------|------------|------------|------------|------------|------------|------------|
| Magnet-<br>spule | El.magn.08 | El.magn.07 | El.magn.06 | El.magn.05 | El.magn.04 | El.magn.03 | El.magn.02 | El.magn.01 |
| Bit              | Bit 7      | Bit 6      | Bit 5      | Bit 4      | Bit 3      | Bit 2      | Bit 1      | Bit 0      |
| Ausgangs-Byte 1  |            |            |            |            |            |            |            |            |
| Magnet-<br>spule | El.magn.16 | El.magn.15 | El.magn.14 | El.magn.13 | El.magn.12 | El.magn.11 | El.magn.10 | El.magn.09 |
| Bit              | Bit 7      | Bit 6      | Bit 5      | Bit 4      | Bit 3      | Bit 2      | Bit 1      | Bit 0      |
| Ausgangs-Byte 2  |            |            |            |            |            |            |            |            |
| Magnet-<br>spule | El.magn.24 | El.magn.23 | El.magn.22 | El.magn.21 | El.magn.20 | El.magn.19 | El.magn.18 | El.magn.17 |
| Bit              | Bit 7      | Bit 6      | Bit 5      | Bit 4      | Bit 3      | Bit 2      | Bit 1      | Bit 0      |

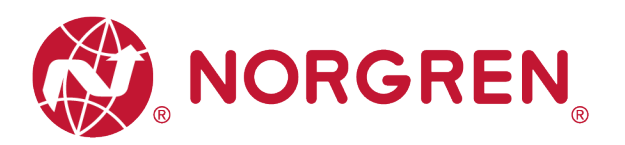

# 9 LED STATUS BESCHREIBUNG

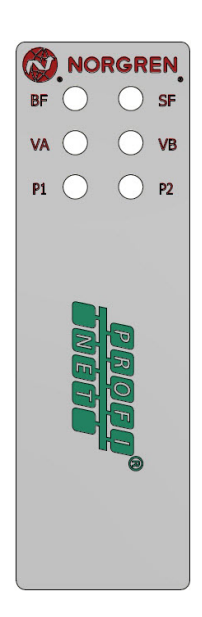

| Symbol                               | LED Zustand          | Beschreibung                                                      |  |
|--------------------------------------|----------------------|-------------------------------------------------------------------|--|
|                                      | aus                  | PROFINET Software ist nicht<br>initialisiert                      |  |
|                                      | rot                  | Teilnehmer ist offline                                            |  |
| BF                                   | rot blinkend         | Hardware Konfiguration und<br>Parametrierung sind nicht plausibel |  |
|                                      | rot, 3 fach blinkend | IOPS = BAD (SPS gestoppt)                                         |  |
|                                      | grün                 | Kein Fehler                                                       |  |
|                                      | aus                  | Teilnehmer ist nicht initialisiert                                |  |
|                                      | rot                  | Hardware, Konfiguration ist nicht<br>plausibel                    |  |
| SF                                   | rot blinkend         | Kurzschluss oder Open Load                                        |  |
|                                      | rot, 2 fach blinkend | Fehler, interne Kommunikation                                     |  |
|                                      | rot, 3 fach blinkend | Fataler Fehler                                                    |  |
|                                      | grün                 | Kein Fehler                                                       |  |
|                                      | aus                  | Link Verbindung nicht vorhanden                                   |  |
| P1                                   | gelb/grün blinkend   | Link Verbindung vorhanden                                         |  |
|                                      | gelb/grün            | Link Kommunikation aktiv                                          |  |
|                                      | aus                  | Link Verbindung nicht vorhanden                                   |  |
| P2                                   | gelb/grün blinkend   | Link Verbindung vorhanden                                         |  |
|                                      | gelb/grün            | Link Kommunikation aktiv                                          |  |
| VA                                   | grün                 | Spannung OK                                                       |  |
| () (antil                            | rot blinkend         | Unterspannung                                                     |  |
| Spannungsversorgung)                 | rot                  | Überspannung                                                      |  |
| VB                                   | grün                 | Spannung OK                                                       |  |
|                                      | rot blinkend         | Unterspannung                                                     |  |
| (⊏iektronik-<br>Spannungsversorgung) | rot                  | Überspannung                                                      |  |

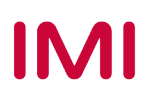

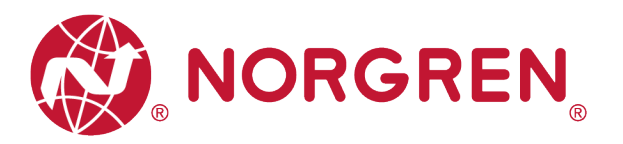

# **10 PROFINET-FEHLERCODES**

| Fehlercode<br>(Hexadezimal) | Fehlerbeschreibung                                  | Zugehörige LED-Anzeige         |
|-----------------------------|-----------------------------------------------------|--------------------------------|
| 0×00                        | OK, keine Fehler                                    | "SF" LED, grün                 |
| 0×01                        | Magnet, Kurzschluss                                 | "SF" LED, schnell rot blinkend |
| 0×06                        | Magnet, Unterbrechung (Open<br>Load)                | "SF" LED, langsam rot blinkend |
| 0×07                        | Magnetventil, Zyklusüberlauf                        | Keine                          |
| 0×100                       | Unterspannung VB Elektronik-<br>Spannungsversorgung | "VB" LED, rot blinkend         |
| 0×101                       | Überspannung VB Elektronik-<br>Spannungsversorgung  | "VB" LED, rot                  |
| 0×102                       | Unterspannung VA Ventil-<br>Spannungsversorgung     | "VA" LED, rot blinkend         |
| 0×103                       | Überspannung VA Ventil-<br>Spannungsversorgung      | "VA" LED, rot                  |

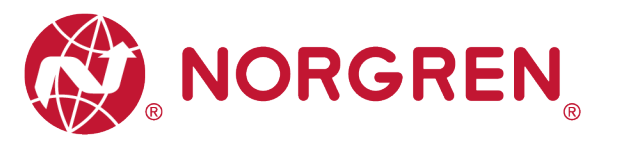

# 11 TECHNISCHE DATEN PROFINET-SCHNITTSTELLE

| Spe                                    | zifikation                                                                                               | Kommentar                                                                                                  |
|----------------------------------------|----------------------------------------------------------------------------------------------------|----------------------------------------------------------------------------------------------------|
| Anzahl der Ports                       | 2                                                                                                    |                                                                                                    |
| Übertragungsgeschwindigkeit            | 100Mbit/s                                                                                                |                                                                                                    |
| Duplex Modus                           | Full Duplex                                                                                              |                                                                                                    |
| RT Modus                               | unterstützt                                                                                              | Real Time Protocol                                                                                         |
| IRT Modus                              | unterstützt                                                                                              | Isochronous Real Time Protocol                                                                             |
| MRP Modus                              | unterstützt                                                                                              | Media Redundancy Protocol<br>(Möglichkeit, zwischen<br>redundanten<br>Übertragungspfaden<br>umzuschalten.) |
| PROFINET<br>(Zertifizierung durch PNO) | Version 2.3, Konformitätsklasse CC-C<br>Konformität nach IEC61158,<br>Konformitätsklasse C nach IEC61784 |                                                                                                    |
| Adressierungsmodus                     | DCP, LLDP + SNMP<br>(Gerätetausch bei gleicher Topologie)                                                |                                                                                                    |
| Sprache GSD                            | EN                                                                                                    |                                                                                                    |

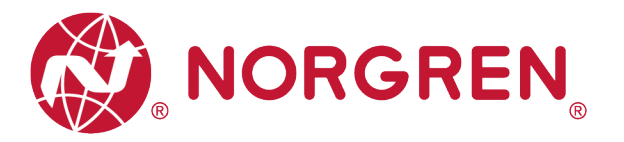

# 12 KUNDENSERVICE

Norgren verfügt über vier globale Technikzentren, über ein Vertriebs- und Servicenetzwerk in 50 Ländern sowie über Produktionsstätten in den USA, Deutschland, China, Großbritannien, der Schweiz, der Tschechischen Republik, Mexiko und Brasilien.

Für Informationen zu allen Norgren-Unternehmen besuchen Sie <u>www.norgren.com</u> Unterstützt durch ein weltweites Händlernetz.

Die angegebenen Daten dienen allein der Produktbeschreibung.

Eine Aussage über eine bestimmte Beschaffenheit oder eine Eignung für einen bestimmten Einsatzzweck kann aus unseren Angaben nicht abgeleitet werden. Die Angaben entbinden den Verwender nicht von eigenen Beurteilungen und Prüfungen. Bitte beachten Sie, dass unsere Produkte einem natürlichen Verschleiß- und Alterungsprozess unterliegen.

© Dieses Dokument sowie die Daten, Spezifikationen und andere Informationen, sind ausschließlich Eigentum der Norgren GmbH. Ohne Genehmigung der Norgren GmbH darf es nicht vervielfältigt oder an Dritte weitergegeben werden.

Änderungen vorbehalten.

DE

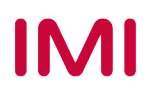

Wir sind eine Unternehmensgruppe von Norgren und verfügen über ein Vertriebs- und Servicenetzwerk in 50 Ländern sowie Produktionsstätten in Brasilien, China, Deutschland, Großbritannien, Indien, Mexiko, Schweiz, Tschechische Republik und USA.

Weitere Norgren-Unternehmen unter

www.norgren.com

Unterstützung durch Händler weltweit

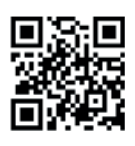

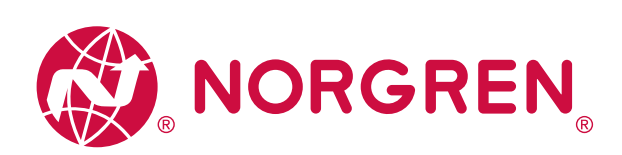

Norgren, Buschjost, FAS, Herion, Kloehn, Maxseal und Thompson Valves sind eingetragene Warenzeichen der Norgren-Unternehmen. Änderungen vorbehalten

OM\_VR\_A1743-OPM-PN de/04/21

Incorporating

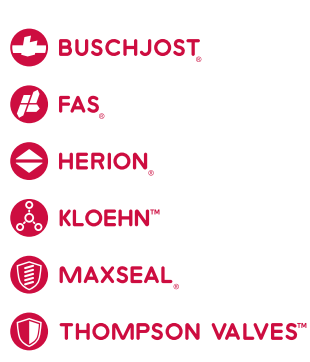

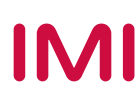